# **P5QL SE**

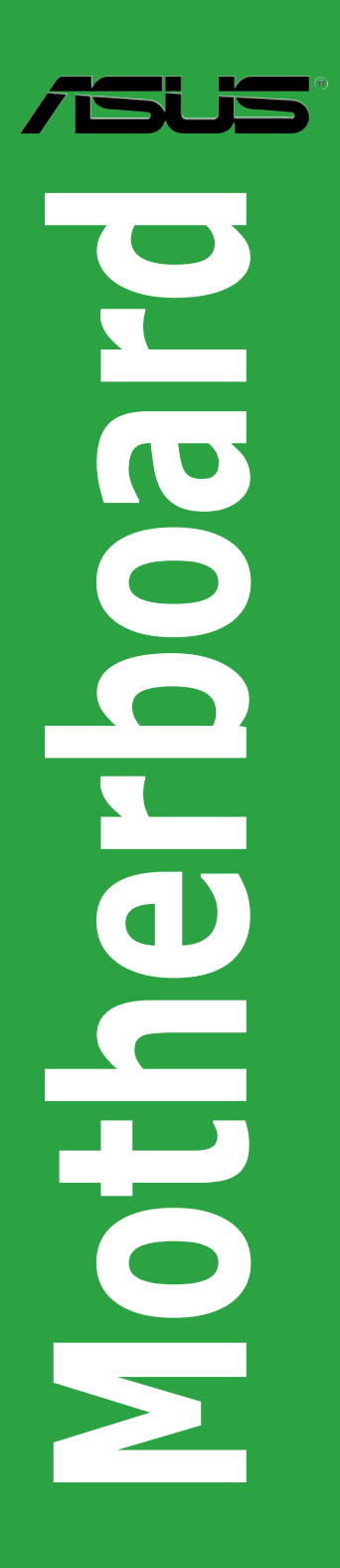

E4159

First Edition V1 September 2008

Copyright © 2008 ASUSTeK Computer, Inc. All Rights Reserved.

No part of this manual, including the products and software described in it, may be reproduced, transmitted, transcribed, stored in a retrieval system, or translated into any language in any form or by any means, except documentation kept by the purchaser for backup purposes, without the express written permission of ASUSTEK Computer Inc. ("ASUS").

Product warranty or service will not be extended if: (1) the product is repaired, modified or altered, unless such repair, modification of alteration is authorized in writing by ASUS; or (2) the serial number of the product is defaced or missing.

ASUS PROVIDES THIS MANUAL "AS IS" WITHOUT WARRANTY OF ANY KIND, EITHER EXPRESS OR IMPLIED, INCLUDING BUT NOT LIMITED TO THE IMPLIED WARRANTIES OR CONDITIONS OF MERCHANTABILITY OR FITNESS FOR A PARTICULAR PURPOSE. IN NO EVENT SHALL ASUS, ITS DIRECTORS, OFFICERS, EMPLOYEES OR AGENTS BE LIABLE FOR ANY INDIRECT, SPECIAL, INCIDENTAL, OR CONSEQUENTIAL DAMAGES (INCLUDING DAMAGES FOR LOSS OF PROFITS, LOSS OF BUSINESS, LOSS OF USE OR DATA, INTERRUPTION OF BUSINESS AND THE LIKE), EVEN IF ASUS HAS BEEN ADVISED OF THE POSSIBILITY OF SUCH DAMAGES ARISING FROM ANY DEFECT OR ERROR IN THIS MANUAL OR PRODUCT.

SPECIFICATIONS AND INFORMATION CONTAINED IN THIS MANUAL ARE FURNISHED FOR INFORMATIONAL USE ONLY, AND ARE SUBJECT TO CHANGE AT ANY TIME WITHOUT NOTICE, AND SHOULD NOT BE CONSTRUED AS A COMMITMENT BY ASUS. ASUS ASSUMES NO RESPONSIBILITY OR LIABILITY FOR ANY ERRORS OR INACCURACIES THAT MAY APPEAR IN THIS MANUAL, INCLUDING THE PRODUCTS AND SOFTWARE DESCRIBED IN IT.

Products and corporate names appearing in this manual may or may not be registered trademarks or copyrights of their respective companies, and are used only for identification or explanation and to the owners' benefit, without intent to infringe.

# Contents

| Notices                        | vi  |
|--------------------------------|-----|
| Safety information             | vii |
| About this guide               | vii |
| P5QL SE specifications summary | ix  |

# Chapter 1: Product introduction

| 1.1 | Welcom   | ne!                                    | . 1-1 |
|-----|----------|----------------------------------------|-------|
| 1.2 | Package  | e contents                             | . 1-1 |
| 1.3 | Special  | features                               | . 1-1 |
|     | 1.3.1    | Product highlights                     | . 1-1 |
|     | 1.3.2    | ASUS unique features                   | . 1-2 |
|     | 1.3.3    | ASUS Stylish features                  | . 1-2 |
|     | 1.3.4    | ASUS Intelligent Overclocking features | . 1-3 |
| 1.4 | Before y | you proceed                            | . 1-3 |
| 1.5 | Mothert  | ooard overview                         | . 1-4 |
|     | 1.5.1    | Placement direction                    | . 1-4 |
|     | 1.5.2    | Screw holes                            | . 1-4 |
|     | 1.5.3    | Motherboard layout                     | . 1-5 |
|     | 1.5.4    | Layout contents                        | . 1-6 |
| 1.6 | Central  | Processing Unit (CPU)                  | . 1-6 |
|     | 1.6.1    | Installing the CPU                     | . 1-7 |
|     | 1.6.2    | Installing the CPU heatsink and fan    | . 1-9 |
|     | 1.6.3    | Uninstalling the CPU heatsink and fan  | 1-10  |
| 1.7 | System   | memory                                 | 1-10  |
|     | 1.7.1    | Overview                               | 1-10  |
|     | 1.7.2    | Memory configurations                  | 1-11  |
|     | 1.7.3    | Installing a DIMM                      | 1-15  |
|     | 1.7.4    | Removing a DIMM                        | 1-16  |
| 1.8 | Expansi  | ion slots                              | 1-16  |
|     | 1.8.1    | Installing an expansion card           | 1-16  |
|     | 1.8.2    | Configuring an expansion card          | 1-17  |
|     | 1.8.3    | PCI slots                              | 1-17  |
|     | 1.8.4    | PCI Express x1 slots                   | 1-17  |
|     | 1.8.5    | PCI Express x16 slot                   | 1-17  |
| 1.9 | Jumper   | S                                      | 1-17  |

# Contents

| 1.10   | Connec    | stors                               |
|--------|-----------|-------------------------------------|
|        | 1.10.1    | Rear panel connectors1-18           |
|        | 1.10.2    | Internal connectors 1-20            |
| 1.11   | Softwar   | re support1-26                      |
|        | 1.11.1    | Installing an operating system 1-26 |
|        | 1.11.2    | Support DVD information 1-26        |
| Chapte | er 2: BIC | DS information                      |
| 2.1    | Managi    | ng and updating your BIOS 2-1       |
|        | 2.1.1     | ASUS Update utility2-1              |
|        | 2.1.2     | Creating a bootable floppy disk2-3  |
|        | 2.1.3     | ASUS EZ Flash 2 utility2-3          |
|        | 2.1.4     | AFUDOS utility 2-4                  |
|        | 2.1.5     | ASUS CrashFree BIOS 3 utility 2-6   |
| 2.2    | BIOS se   | etup program 2-8                    |
|        | 2.2.1     | BIOS menu screen2-9                 |
|        | 2.2.2     | Menu bar 2-9                        |
|        | 2.2.3     | Navigation keys2-9                  |
|        | 2.2.4     | Menu items 2-10                     |
|        | 2.2.5     | Sub-menu items2-10                  |
|        | 2.2.6     | Configuration fields 2-10           |
|        | 2.2.7     | Pop-up window 2-10                  |
|        | 2.2.8     | Scroll bar 2-10                     |
|        | 2.2.9     | General help 2-10                   |
| 2.3    | Main m    | enu 2-11                            |
|        | 2.3.1     | System Time2-11                     |
|        | 2.3.2     | System Date2-11                     |
|        | 2.3.3     | Legacy Diskette A2-11               |
|        | 2.3.4     | SATA 1-42-11                        |
|        | 2.3.5     | Storage Configuration               |
|        | 2.3.6     | System Information                  |
| 2.4    | Advanc    | ed menu 2-13                        |
|        | 2.4.1     | JumperFree Configuration 2-13       |
|        | 2.4.2     | CPU Configuration 2-16              |
|        | 2.4.3     | Chipset                             |
|        | 2.4.4     | Onboard Devices Configuration       |

# Contents

|     | 2.4.5                                              | USB Configuration                                                              | 2-18                        |
|-----|----------------------------------------------------|--------------------------------------------------------------------------------|-----------------------------|
|     | 2.4.6                                              | PCI PnP                                                                        | 2-18                        |
| 2.5 | Power                                              | menu                                                                           |                             |
|     | 2.5.1                                              | Suspend Mode                                                                   | 2-19                        |
|     | 2.5.2                                              | ACPI 2.0 Support                                                               |                             |
|     | 2.5.3                                              | ACPI APIC Support                                                              |                             |
|     | 2.5.4                                              | APM Configuration                                                              | 2-19                        |
|     | 2.5.5                                              | Hardware Monitor                                                               |                             |
| 2.6 | Boot m                                             | nenu                                                                           |                             |
|     | 2.6.1                                              | Boot Device Priority                                                           |                             |
|     |                                                    |                                                                                |                             |
|     | 2.6.2                                              | Boot Settings Configuration                                                    |                             |
|     | 2.6.2<br>2.6.3                                     | Boot Settings Configuration                                                    | 2-21<br>2-22                |
| 2.7 | 2.6.2<br>2.6.3<br><b>Tools r</b>                   | Boot Settings Configuration<br>Security                                        | 2-21<br>2-22<br><b>2-23</b> |
| 2.7 | 2.6.2<br>2.6.3<br><b>Tools r</b><br>2.7.1          | Boot Settings Configuration<br>Security<br>nenu<br>ASUS EZ Flash 2             |                             |
| 2.7 | 2.6.2<br>2.6.3<br><b>Tools r</b><br>2.7.1<br>2.7.2 | Boot Settings Configuration<br>Security<br>nenu<br>ASUS EZ Flash 2<br>AI NET 2 | 2-21<br>2-22<br>            |

# Notices

# **Federal Communications Commission Statement**

This device complies with Part 15 of the FCC Rules. Operation is subject to the following two conditions:

- · This device may not cause harmful interference, and
- This device must accept any interference received including interference that may cause undesired operation.

This equipment has been tested and found to comply with the limits for a Class B digital device, pursuant to Part 15 of the FCC Rules. These limits are designed to provide reasonable protection against harmful interference in a residential installation. This equipment generates, uses and can radiate radio frequency energy and, if not installed and used in accordance with manufacturer's instructions, may cause harmful interference to radio communications. However, there is no guarantee that interference will not occur in a particular installation. If this equipment does cause harmful interference to radio or television reception, which can be determined by turning the equipment off and on, the user is encouraged to try to correct the interference by one or more of the following measures:

- · Reorient or relocate the receiving antenna.
- · Increase the separation between the equipment and receiver.
- Connect the equipment to an outlet on a circuit different from that to which the receiver is connected.
- · Consult the dealer or an experienced radio/TV technician for help.

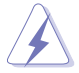

The use of shielded cables for connection of the monitor to the graphics card is required to assure compliance with FCC regulations. Changes or modifications to this unit not expressly approved by the party responsible for compliance could void the user's authority to operate this equipment.

# **Canadian Department of Communications Statement**

This digital apparatus does not exceed the Class B limits for radio noise emissions from digital apparatus set out in the Radio Interference Regulations of the Canadian Department of Communications.

This class B digital apparatus complies with Canadian ICES-003.

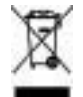

This symbol of the crossed out wheeled bin indicates that the product (electrical and electronic equipment) should not be placed in municipal waste. Check local regulations for disposal of electronic products.

# Safety information

# **Electrical safety**

- To prevent electric shock hazard, disconnect the power cable from the electric outlet before relocating the system.
- When adding or removing devices to or from the system, ensure that the power cables for the devices are unplugged before the signal cables are connected. If possible, disconnect all power cables from the existing system before you add a device.
- Before connecting or removing signal cables from the motherboard, ensure that all power cables are unplugged.
- Seek professional assistance before using an adpater or extension cord. These devices could interrupt the grounding circuit.
- Make sure that your power supply is set to the correct voltage in your area. If you are
  not sure about the voltage of the electrical outlet you are using, contact your local power
  company.
- If the power supply is broken, do not try to fix it by yourself. Contact a qualified service technician or your retailer.

## **Operation safety**

- Before installing the motherboard and adding devices on it, carefully read all the manuals that came with the package.
- Before using the product, make sure all cables are correctly connected and the power cables are not damaged. If you detect any damage, contact your dealer immediately.
- To avoid short circuits, keep paper clips, screws, and staples away from connectors, slots, sockets and circuitry.
- Avoid dust, humidity, and temperature extremes. Do not place the product in any area where it may become wet.
- · Place the product on a stable surface.
- If you encounter technical problems with the product, contact a qualified service technician or your retailer.

# About this guide

This user guide contains the information you need when installing and configuring the motherboard.

## How this guide is organized

This guide contains the following parts:

Chapter 1: Product introduction

This chapter describes the features of the motherboard and the new technology it supports.

Chapter 2: BIOS setup

This chapter tells how to change system settings through the BIOS Setup menus. Detailed descriptions of the BIOS parameters are also provided.

# Where to find more information

Refer to the following sources for additional information and for product and software updates.

#### 1. ASUS websites

The ASUS website provides updated information on ASUS hardware and software products. Refer to the ASUS contact information.

#### 2. Optional documentation

Your product package may include optional documentation, such as warranty flyers, that may have been added by your dealer. These documents are not part of the standard package.

## Conventions used in this guide

To make sure that you perform certain tasks properly, take note of the following symbols used throughout this manual.

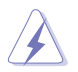

**DANGER/WARNING:** Information to prevent injury to yourself when trying to complete a task.

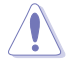

**CAUTION:** Information to prevent damage to the components when trying to complete a task.

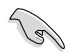

**IMPORTANT**: Instructions that you MUST follow to complete a task.

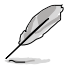

NOTE: Tips and additional information to help you complete a task.

# Typography

| Bold text                                 | Indicates a menu or an item to select.                                                                                                    |
|-------------------------------------------|----------------------------------------------------------------------------------------------------|
| Italics                                   | Used to emphasize a word or a phrase.                                                                                                    |
| <key></key>                               | Keys enclosed in the less-than and greater-than sign means that you must press the enclosed key.                                                                                                    |
|                                           | Example: <enter> means that you must press the Enter or<br/>Return key.</enter>                                                                                                    |
| <key1>+<key2>+<key3></key3></key2></key1> | If you must press two or more keys simultaneously, the key names are linked with a plus sign (+).<br>Example: <ctrl>+<alt>+<d></d></alt></ctrl>                                                                            |
| Command                                   | Means that you must type the command exactly as shown,<br>then supply the required item or value enclosed in brackets.<br>Example: At the DOS prompt, type the command line:<br>afudos /i[filename]<br>afudos /iP5QLSE.ROM |

# P5QL SE specifications summary

| СРИ                  | LGA775 socket for Intel <sup>®</sup> Core <sup>™</sup> 2 Extreme /<br>Core <sup>™</sup> 2 Quad / Core <sup>™</sup> 2 Duo / Pentium <sup>®</sup> Dual-Core /<br>Celeron <sup>®</sup> Dual-Core / Celeron <sup>®</sup> processors<br>Compatible with Intel <sup>®</sup> 05B/05A/06 processors<br>Supports Intel <sup>®</sup> 45nm multi-core CPU                                                                                                    |
|----------------------|----------------------------------------------------------------------------------------------------|
| Chipset              | Intel® P43 / ICH10 with Intel® Fast Memory Access<br>Technology                                                                                                    |
| System bus           | 1600 (O.C.) / 1333 /1066 / 800MHz                                                                                                    |
| Memory               | <ul> <li>Dual-channel memory architecture <ul> <li>2 x 240-pin DIMM sockets support unbuffered non-ECC DDR2 1066 / 800 / 667MHz memory modules</li> <li>Supports up to 8GB system memory</li> </ul> </li> <li>* Refer to www.asus.com or this user manual for the Memory QVL (Qualified Vendors Lists)</li> <li>** When you install a total memory of 4GB or more, Windows<sup>®</sup> 32-bit operating system may only recognize less than 3GB. Hence, a total installed memory of less than 3GB is recommended if you are using a Windows 32-bit operating system.</li> </ul> |
| Expansion slots      | 1 x PCI Express™ x16 slot<br>2 x PCI Express x1 slots<br>3 x PCI slots                                                                                                    |
| Storage              | Intel ICH10 southbridge supports:<br>- 4 x Serial ATA 3Gb/s ports<br>JMB368 PATA controller supports:<br>- 1 x UltraDMA 133/100/66 for up to 2 PATA devices                                                                                                    |
| LAN                  | PCIe Gigabit LAN controller                                                                                                    |
| Audio                | Realtek <sup>®</sup> ALC662 6-channel High-Definition Audio CODEC - Supports Jack-detect and Multi-streaming - Onboard S/PDIF header                                                                                                    |
| USB                  | 12 x USB 2.0 ports (6 at mid-board, 6 at back panel)                                                                                                    |
| ASUS unique features | ASUS EZ DIY:<br>- ASUS CrashFree BIOS 3<br>- ASUS EZ Flash 2                                                                                                    |

(continued on the next page)

# P5QL SE specifications summary

| Other features      | ASUS MyLogo2                                                                                                    |
|---------------------|----------------------------------------------------------------------------------------------------|
| Rear panel ports    | 1 x PS/2 keyboard port<br>1 x Parallel port<br>1 x COM port<br>1 x LAN (RJ-45) port<br>6 x USB 2.0/1.1 ports<br>6-channel audio I/O ports                                                                                                    |
| Internal connectors | <ul> <li>3 x USB connectors support 6 additional USB ports</li> <li>1 x Floppy disk drive connector</li> <li>1 x IDE connector</li> <li>4 x Serial ATA connectors</li> <li>1 x CPU fan connector</li> <li>1 x S/PDIF Out header</li> <li>1 x Speaker connector</li> <li>1 x Front panel audio connector</li> <li>1 x CD audio in connector</li> <li>1 x 24-pin ATX power connector</li> <li>1 x 4-pin ATX 12V power connector</li> <li>1 x System panel connector</li> </ul> |
| BIOS features       | 8Mb Flash ROM, AMI BIOS, PnP, DMI 2.0, WfM 2.0,<br>SM BIOS 2.5, ACPI 2.0a, ASUS EZ Flash 2,<br>ASUS CrashFree BIOS 3                                                                                                    |
| Manageability       | WfM 2.0, DMI 2.0, WOL by PME, WOR by PME, PXE                                                                                                    |
| Accessories         | 1 x UltraDMA 133/100/66 cable<br>1 x Serial ATA cable<br>1 x Serial ATA power cable<br>1 x I/O shield<br>User Manual                                                                                                    |
| Support DVD         | Drivers<br>ASUS PC Probe II<br>ASUS Update<br>Anti-Virus software (OEM version)                                                                                                    |
| Form factor         | ATX form factor: 12 in x 7.6 in (30.5 cm x 19.3 cm)                                                                                                    |

\*Specifications are subject to change without notice.

# Chapter 1 Product introduction

# 1.1 Welcome!

Thank you for buying an ASUS® P5QL SE motherboard!

The motherboard delivers a host of new features and latest technologies, making it another standout in the long line of ASUS quality motherboards!

Before you start installing the motherboard, and hardware devices on it, check the items in your package with the list below.

# 1.2 Package contents

Check your motherboard package for the following items.

| Motherboard    | ASUS P5QL SE motherboard                                                             |
|----------------|--------------------------------------------------------------------------------------|
| Cables         | 1 x Serial ATA cable<br>1 x Serial ATA power cable<br>1 x Ultra DMA 133/100/66 cable |
| Accessories    | 1 x I/O shield                                                                       |
| Application CD | ASUS motherboard Support DVD                                                         |
| Documentation  | User Manual                                                                          |
|                |                                                                                      |

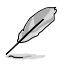

If any of the above items is damaged or missing, contact your retailer.

# 1.3 Special features

# 1.3.1 Product highlights

## Green ASUS

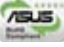

This motherboard and its packaging comply with the European Union's Restriction on the use of Hazardous Substances (RoHS). This is in line with the ASUS vision of creating environment-friendly and recyclable products/packaging to safeguard consumers' health while minimizing the impact on the environment.

## Intel<sup>®</sup> Core<sup>™</sup>2 Extreme / Core<sup>™</sup>2 Quad / Core<sup>™</sup>2 Duo CPU support

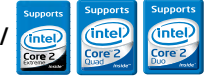

This motherboard supports the latest Intel<sup>®</sup> Core<sup>™</sup>2 Extreme / Core<sup>™</sup>2 Quad / Core<sup>™</sup>2 Duo processors in the LGA775 package. With the latest Intel Core<sup>™</sup> microarchitecture technology and 1600(O.C.)/1333/1066/800MHz Front Side Bus (FSB), the Intel<sup>®</sup> Core<sup>™</sup> 2 processors are among the most powerful CPUs in the world. See page 1-6 for details.

#### Intel® P43 chipset

The Intel® P43 Express Chipset is designed to support dual-channel DDR2 1066/800/667MHz architecture, 1333/1066/800 FSB, PCIe 2.0, and multi-core CPUs. It supports the Intel Fast Memory Access technology that significantly optimizes the use of available memory bandwidth and reduces the latency of the memory accesses.

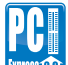

#### PCIe 2.0 support

This motherboard supports the latest PCIe 2.0 devices for double speed and bandwidth which enhances system performance.

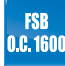

#### FSB 1600 (O.C.) support

ASUS's exclusive overclocking design now unleashes the ultimate potential of the Intel<sup>®</sup> Core<sup>™</sup>2 processors. With the Intel<sup>®</sup> 45nm microarchitecture technology and 1600(O.C.)/1333/1066/800MHz FSB, this motherboard allows you to enjoy the latest technology supported by one of the most powerful CPUs in the world.

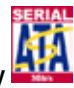

#### Serial ATA 3Gb/s technology

This motherboard supports hard drives based on the Serial ATA (SATA) 3Gb/s storage specifications, delivering enhanced scalability and doubling the bus bandwidth for high-speed data retrieval and save.

# 1.3.2 ASUS unique features

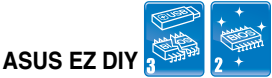

ASUS EZ DIY feature collection provides you with easy ways to install computer components, update the BIOS or back up your favorite settings.

#### ASUS CrashFree BIOS 3

The ASUS CrashFree BIOS 3 allows users to restore corrupted BIOS data from a bootable floppy disk, USB flash disk, or the motherboard Support DVD containing the original BIOS file. See page 2-6 for details.

#### ASUS EZ Flash 2

EZ Flash 2 is a user-friendly BIOS update utility. Simply launch this tool and update BIOS from a USB flash disk before entering the OS. You can update your BIOS only in a few clicks without preparing a bootable floppy disk or using an OS-based utility. See pages 2-3 and 2-23 for details.

## 1.3.3 ASUS Stylish features

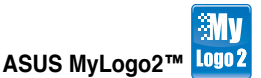

This feature allows you to convert your favorite photo into a 256-color boot logo for a more colorful and vivid image on your screen. See page 2-21 for details.

# 1.3.4 ASUS Intelligent Overclocking features

# CPU Parameter Recall (C.P.R.)

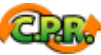

The C.P.R. feature of the motherboard BIOS allows automatic re-setting to the BIOS default settings in case the system hangs due to overclocking failure. When the system hangs due to overclocking failure, C.P.R. eliminates the need to open the system chassis and clear the RTC data. Simply shut down and reboot the system, and the BIOS automatically restores the CPU default settings for each parameter.

# 1.4 Before you proceed

Take note of the following precautions before you install motherboard components or change any motherboard settings.

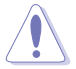

- Unplug the power cord from the wall socket before touching any component.
- Use a grounded wrist strap or touch a safely grounded object or a metal object, such as the power supply case, before handling components to avoid damaging them due to static electricity.
- · Hold components by the edges to avoid touching the ICs on them.
- Whenever you uninstall any component, place it on a grounded antistatic pad or in the bag that came with the component.
- Before you install or remove any component, ensure that the ATX power supply is switched off or the power cord is detached from the power supply. Failure to do so may cause severe damage to the motherboard, peripherals, and/or components.

#### Onboard LED

The motherboard comes with a standby power LED that lights up to indicate that the system is ON, in sleep mode, or in soft-off mode. This is a reminder that you must shut down the system and unplug the power cable before removing or plugging in any motherboard component. The illustration below shows the location of the onboard LED.

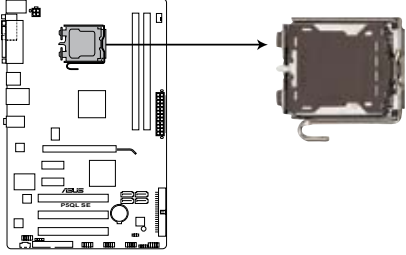

P5QL SE CPU socket 775

# 1.5 Motherboard overview

Before you install the motherboard, study the configuration of your chassis to ensure that the motherboard fits into it.

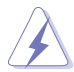

Ensure that you unplug the power cord before installing or removing the motherboard. Failure to do so can cause you physical injury and damage motherboard components.

# 1.5.1 Placement direction

When installing the motherboard, ensure that you place it into the chassis in the correct orientation. The edge with external ports goes to the rear part of the chassis as indicated in the image below.

# 1.5.2 Screw holes

Place six screws into the holes indicated by circles to secure the motherboard to the chassis.

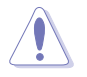

Do not overtighten the screws! Doing so can damage the motherboard.

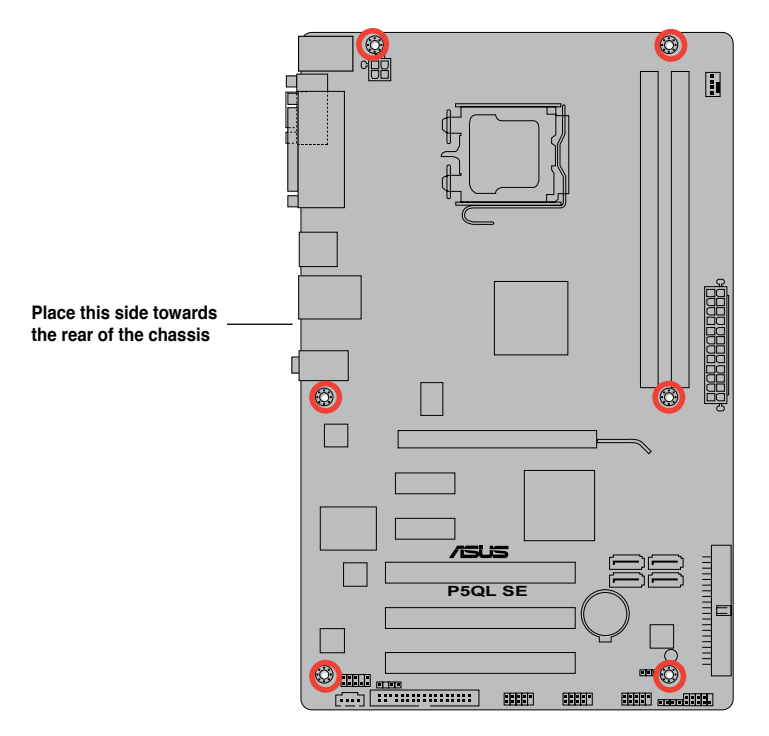

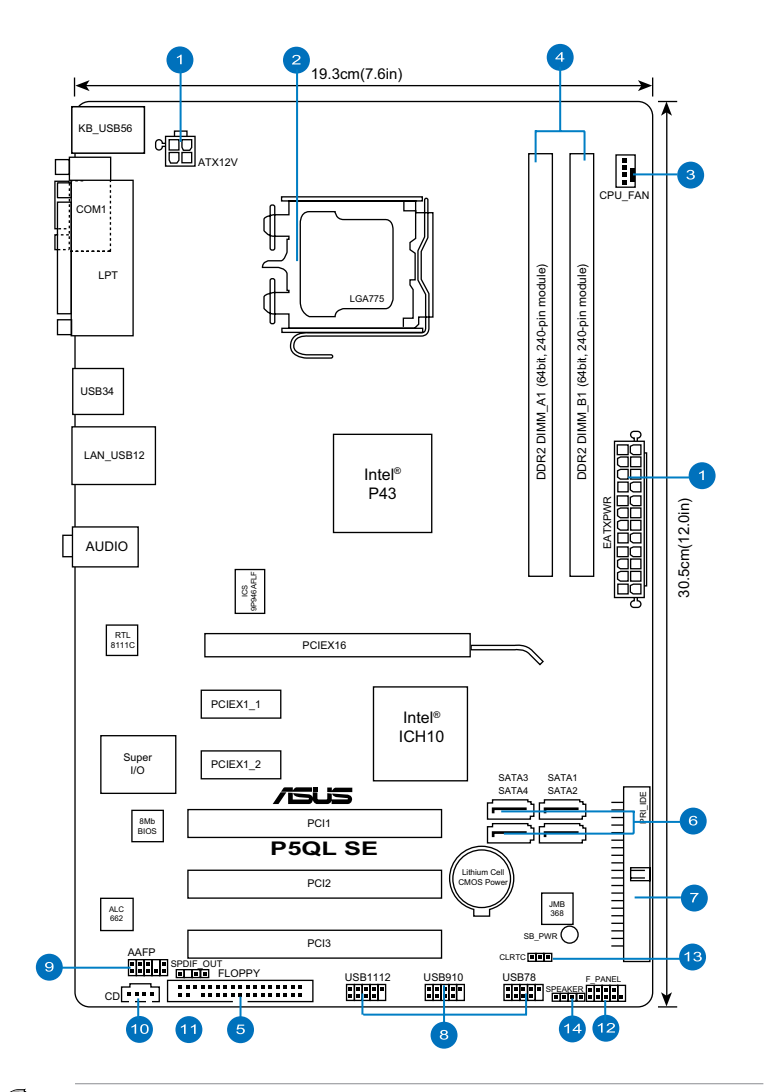

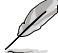

Refer to  $1.10 \ Connectors$  for more information about rear panel ports and internal connectors.

# 1.5.4 Layout contents

| Connecto | rs/Jumpers/Slots                                     | Page |
|----------|------------------------------------------------------|------|
| 1.       | ATX power connectors (24-pin EATXPWR, 4-pin EATX12V) | 1-24 |
| 2.       | LGA775 CPU Socket                                    | 1-6  |
| 3.       | CPU fan connector (4-pin CPU_FAN)                    | 1-22 |
| 4.       | DDR2 DIMM slots                                      | 1-10 |
| 5.       | Floppy disk drive connector (34-1 pin FLOPPY)        | 1-20 |
| 6.       | Serial ATA connectors (7-pin SATA1-4)                | 1-22 |
| 7.       | IDE connector (40-1 pin PRI_EIDE)                    | 1-21 |
| 8.       | USB connectors (10-1 pin USB78, USB910, USB1112)     | 1-23 |
| 9.       | Front panel audio connector (10-1 pin AAFP)          | 1-23 |
| 10.      | Optical drive audio connector (4-pin CD)             | 1-21 |
| 11.      | Digital audio connector (4-1 pin SPDIF_OUT)          | 1-20 |
| 12.      | System panel connector (10-1 pin PANEL)              | 1-25 |
| 13.      | Clear RTC RAM (3-pin CLRTC)                          | 1-17 |
| 14.      | Speaker connector (4-pin SPEAKER)                    | 1-24 |

# 1.6 Central Processing Unit (CPU)

This motherboard comes with a surface mount LGA775 socket designed for the Intel® Core™2 Extreme / Core™2 Quad / Core™2 Duo / Pentium® Dual-Core / Celeron® Dual-Core / Celeron® processors.

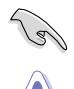

Ensure that all power cables are unplugged before installing the CPU.

- Upon purchase of the motherboard, make sure that the PnP cap is on the socket and the socket contacts are not bent. Contact your retailer immediately if the PnP cap is missing, or if you see any damage to the PnP cap/socket contacts/motherboard components. ASUS will shoulder the cost of repair only if the damage is shipment/ transit-related.
- Keep the cap after installing the motherboard. ASUS will process Return Merchandise Authorization (RMA) requests only if the motherboard comes with the cap on the LGA775 socket.
- The product warranty does not cover damage to the socket contacts resulting from incorrect CPU installation/removal, or misplacement/loss/incorrect removal of the PnP cap.

# 1.6.1 Installing the CPU

To install a CPU:

1. Locate the CPU socket on the motherboard.

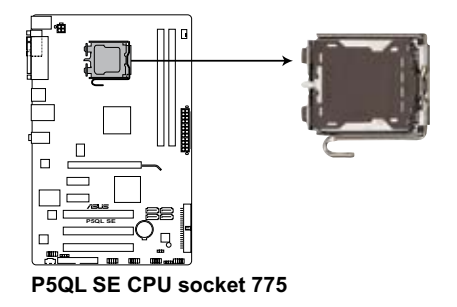

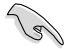

Before installing the CPU, ensure that the socket box is facing towards you and the load lever is on your left.

Retention tab

 Press the load lever with your thumb (A), then move it to the left (B) until it is released from the retention tab.

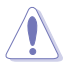

To prevent damage to the socket pins, do not remove the PnP cap unless you are installing a CPU.

- B Load lever
- 3. Lift the load lever in the direction of the arrow to a 135° angle.
- Lift the load plate with your thumb and forefinger to a 100° angle (4A), then push the PnP cap from the load plate window to remove (4B).

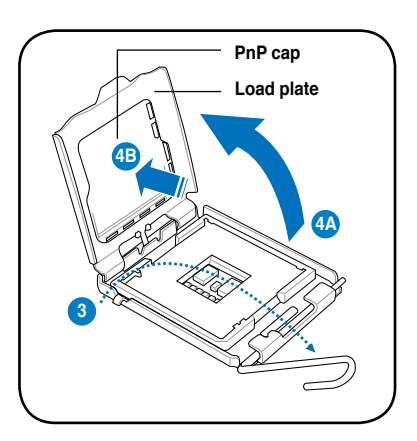

 Position the CPU over the socket, ensuring that the gold triangle is on the bottom-left corner of the socket then fit the socket alignment key into the CPU notch.

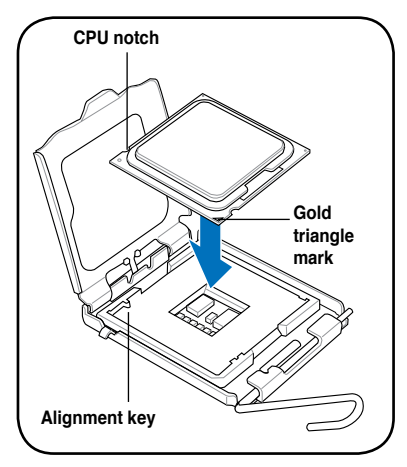

 Apply several drops of Thermal Interface Material to the exposed area of the CPU that the heatsink will be in contact with, ensuring that it is spread in an even thin layer.

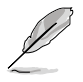

Some heatsinks come with preapplied thermal paste. If so, skip this step.

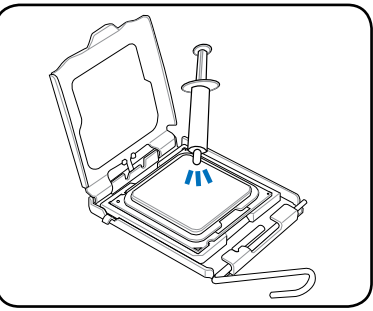

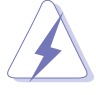

**DO NOT** eat the Thermal Interface Material. If it gets into your eyes or touches your skin, ensure that you wash it off immediately, and seek professional medical help.

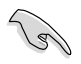

To prevent contaminating the paste, DO NOT spread the paste with your finger directly.

 Close the load plate (A), then push the load lever (B) until it snaps into the retention tab.

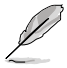

This motherboard supports Intel® LGA775 processors with the Intel® Enhanced Intel SpeedStep® Technology (EIST) and Hyper-Threading Technology.

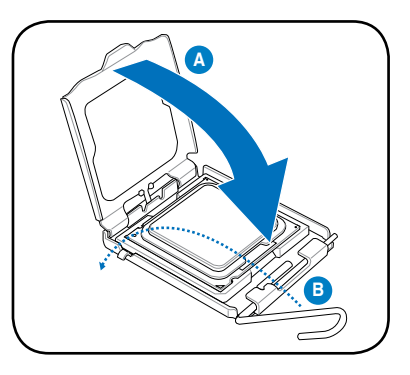

# 1.6.2 Installing the CPU heatsink and fan

The Intel® LGA775 processors require a specially designed heatsink and fan assembly to ensure optimum thermal condition and performance.

When you buy a boxed Intel® processor, the package includes the CPU fan and heatsink assembly. If you buy a CPU separately, ensure that you use only Intel®-certified multi-directional heatsink and fan.

- Ensure that you have installed the motherboard to the chassis before you install the CPU fan and heatsink assembly.
- If you purchased a separate CPU heatsink and fan assembly, make sure that you have properly applied Thermal Interface Material to the CPU heatsink or CPU before you install the heatsink and fan assembly.

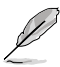

Your Intel® LGA775 heatsink and fan assembly comes in a push-pin design and requires no tool to install.

To install the CPU heatsink and fan:

- 1. Place the heatsink on top of the installed CPU, ensuring that the four fasteners match the holes on the motherboard.
- Push down two fasteners at a time in a diagonal sequence to secure the heatsink and fan assembly in place.

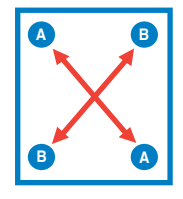

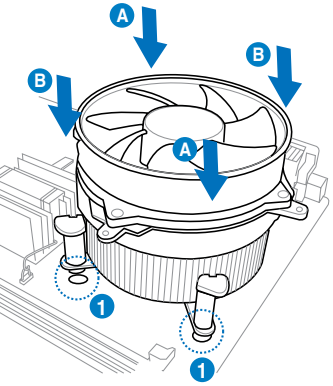

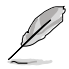

Orient the heatsink and fan assembly such that the CPU fan cable is closest to the CPU fan connector.

3. Connect the CPU fan cable to the connector on the motherboard labeled CPU\_FAN.

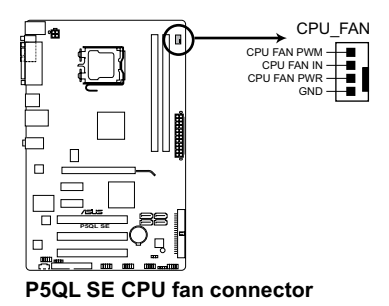

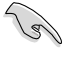

**DO NOT** forget to connect the CPU fan connector! Hardware monitoring errors can occur if you fail to plug this connector.

# 1.6.3 Uninstalling the CPU heatsink and fan

To uninstall the CPU heatsink and fan:

- 1. Disconnect the CPU fan cable from the connector on the motherboard.
- 2. Rotate each fastener counterclockwise.
- Pull up two fasteners at a time in a diagonal sequence to disengage the heatsink and fan assembly from the motherboard.

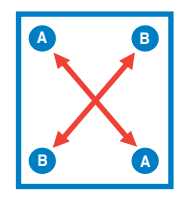

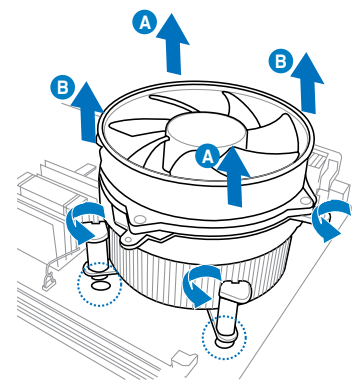

4. Carefully remove the heatsink and fan assembly from the motherboard.

# 1.7 System memory

#### 1.7.1 Overview

The motherboard comes with two Double Data Rate 2 (DDR2) Dual Inline Memory Modules (DIMM) sockets.

The figure illustrates the location of the DDR2 DIMM sockets:

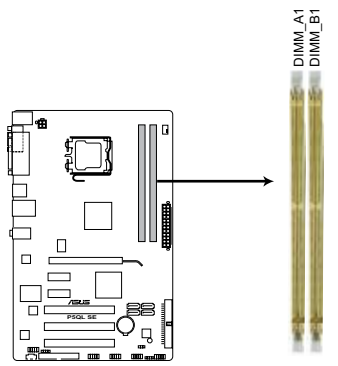

P5QL SE 240-pin DDR2 DIMM sockets

| Channel   | Sockets |
|-----------|---------|
| Channel A | DIMM_A1 |
| Channel B | DIMM_B1 |

# 1.7.2 Memory configurations

You may install 512MB, 1GB, 2GB, and 4GB unbuffered non-ECC DDR2 DIMMs into the DIMM sockets.

- You may install varying memory sizes in Channel A and Channel B. The system maps the total size of the lower-sized channel for the dual-channel configuration. Any excess memory from the higher-sized channel is then mapped for single-channel operation.
  - Always install DIMMs with the same CAS latency. For optimum compatibility, we recommend that you obtain memory modules from the same vendor.
  - Due to the memory address limitation on 32-bit Windows® OS, when you install 4GB
    or more memory on the motherboard, the actual usable memory for the OS can be
    about 3GB or less. For effective use of memory, we recommend that you install a 64-bit
    Windows OS when 4GB or more memory is installed on the motherboard.
  - · This motherboard does not support memory modules made up of 128Mb chips.

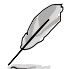

- The default memory operation frequency depends on its SPD. Under the default state, some memory modules for overclocking may operate at a lower frequency than the vendor-marked value.
- For system stability, use a more efficient cooling system to support a full memory load (2 DIMMs) or overclocking conditions.

# P5QL SE Motherboard Qualified Vendors Lists (QVL)

## DDR2-1066MHz capability

| Manadan   | B N.                 | 0.           | 00/00 | ~        | 0                         | Chip<br>Brand | DIMM support |    |
|-----------|----------------------|--------------|-------|----------|---------------------------|---------------|--------------|----|
| vendor    | Part No.             | Size         | 55/05 | CL       | спр ко.                   |               | A*           | В* |
| Kingston  | KHX8500D2/512        | 512MB        | SS    | N/A      | Heat-Sink Package         | Kingston      | •            |    |
| Kingston  | KVR1066D2N7/512      | 512MB        | SS    | N/A      | E5108AJBG-1J-E            | Elpida        | •            | ·  |
| Kingston  | KHX8500D2K2/1GN      | 512MB        | SS    | N/A      | Heat-Sink Package         | Kingston      | •            | ·  |
| Qimonda   | HYS64T128020EU-19F-C | 1G           | DS    | 6        | HYB18T512800CF19FFSS24313 | Qimonda       | •            | ·  |
| Kingmax   | KLED48F-A8K15        | 1G           | DS    | N/A      | KKA8FFIXF-JFS-18A         | Kingmax       | •            |    |
| Corsair   | CM2X1024-8500C5      | 1G           | DS    | N/A      | Heat-Sink Package         | N/A           | •            | ·  |
| Corsair   | CM2X1024-8500C5D     | 1G           | SS    | 5-5-5-15 | Heat-Sink Package         | NA            | •            | ·  |
| Transcend | TX1066QLJ-2GK1GB     | 1G           | DS    | 5        | Heat-Sink Package         | Transced      |              | ·  |
| Transcend | TX1066QLU-2GK        | 4G(kit of 2) | SS    | 5        | Heat-Sink Package         | Transced      | •            | •  |
| GEIL      | GB24GB8500C5QC       | 1G           | SS    | 5        | GL2L128M88BA25AB          | GEIL          | •            | ·  |
| GEIL      | GE22GB1066C5DC       | 1G           | SS    | 5        | Heat-Sink Package         | GEIL          | •            |    |
| GEIL      | GB24GB8500C5DC       | 2G           | DS    | 5        | GL2L128M88BA25AB          | GEIL          |              | •  |
| GEIL      | GE24GB1066C5DC       | 2G           | DS    | 5        | Heat-Sink Package         | GEIL          | •            | ·  |
| G.SKILL   | F2-8500CL5D-2GBPK    | 2G(kit of 2) | DS    | 5-5-5-15 | Heat-Sink Package         | N/A           | •            | •  |
| G.SKILL   | F2-8500CL5D-4GBPK    | 4G(kit of 2) | DS    | 5-5-5-15 | Heat-Sink Package         | N/A           | •            |    |
| G.SKILL   | F2-8500CL5S-1GBPK    | 1G           | DS    | 5-5-5-15 | Heat-Sink Package         | G.SKILL       | •            | ·  |
| Kingbox   | EP512D21066PS        | 512MB        | SS    | N/A      | 6QD22D9GCT                | Micron        | •            | •  |
| AENEON    | AXT860UD20-19E       | 2G           | DS    | 5        | Heat-Sink Package         | AENEON        | •            |    |

# DDR2-800MHz capability

| Vendor    | Part No.              | Size              | SS/ CL | Chip No. | Chip                          | DIMM<br>support |    |    |
|-----------|-----------------------|-------------------|--------|----------|-------------------------------|-----------------|----|----|
|           |                       |                   |        |          |                               | Dialiu          | A* | B* |
| Kingston  | KHX6400D2LL/1G        | 1G                | DS     | N/A      | Heat-Sink Package             | Kingston        | ·  | ·  |
| Kingston  | KHX6400D2LLK2/1GN     | 512MB             | SS     | N/A      | Heat-Sink Package             | Kingston        | ·  | ·  |
| Kingston  | KVR800D2N5/512        | 512MB             | SS     | N/A      | V59C1512804QCF25SY032406PECPA | Promos          | ·  | ·  |
| Kingston  | KVR800D2N5/1G         | 1G                | DS     | N/A      | V59C1512804QCF25S0061904PECJA | Promos          | ·  | ·  |
| Kingston  | KHX6400D2K2/2G        | 1G(Kit of 2)      | DS     | N/A      | Heat-Sink Package             | Kingston        | ·  | ·  |
| Kingston  | KVR800D2N6/512        | 512MB             | SS     | N/A      | E5108AJBG-8E-E                | Elpida          | ·  | ·  |
| Kingston  | KVR800D2N5/1G         | 1G                | DS     | N/A      | E5108AJBG-8E-E                | Elpida          | ·  | ·  |
| Kingston  | KVR800D2N6/1G         | 1G                | DS     | N/A      | E5108AJBG-8E-E                | Elpida          | ·  | ·  |
| Kingston  | KVR800D2N5/2G         | 2G                | DS     | N/A      | E1108ACBG-8E-E                | Elpida          | •  | ·  |
| Kingston  | KHX6400D2/2G          | 2G                | DS     | N/A      | Heat-Sink Package             | Kingston        | ·  | ·  |
| Kingston  | KVR800D2N6/4G         | 4G                | DS     | N/A      | E2108ABSE-8G-E                | Elpida          | ·  | ·  |
| Kingston  | KVR800D2N5/512        | 512MB             | SS     | N/A      | E5108AJBG-8E-E 0803A9082      | Kingston        | ·  | ·  |
| Samsung   | M378T6553GZS-CF7      | 512MB             | SS     | 6        | K4T51083QG-HCF7               | Samsung         | ·  | ·  |
| Samsung   | M378T2863QZS-CF7      | 1G                | SS     | 6        | K4T1G084QQ-HCF7               | Samsung         | ·  | ·  |
| Samsung   | M378T2953GZ3-CF7      | 1G                | DS     | 6        | K4T51083QG-HCF7               | Samsung         | ·  | ·  |
| Samsung   | M37875663QZ3-CF7      | 2G                | DS     | 6        | K4T1G084QQ-HCF7               | Samsung         | •  | •  |
| Samsung   | M378T5263AZ3-CF7      | 4G                | DS     | N/A      | K4T2G084QA-HCF7               | Samsung         | •  | ·  |
| Qimonda   | HYS64T64000EU-2.5-B2  | 512MB             | SS     | 6        | HYB18T512800B2F25FSS28380     | Qimonda         | •  | •  |
| Qimonda   | HYS64T128020EU-2.5-B2 | 1G                | DS     | 6        | HYB18T512800B2F25FSS28380     | Qimonda         | •  | •  |
| Corsair   | CM2X1024-6400         | 1G                | DS     | 4        | Heat-Sink Package             | Corsair         | •  | ·  |
| Corsair   | XMS2-6400             | 1G                | DS     | 4        | Heat-Sink Package             | Corsair         | •  | •  |
| Corsair   | XMS2-6400             | 1G                | DS     | 5        | Heat-Sink Package             | Corsair         | •  | ·  |
| Corsair   | CM2X2048-6400C5DHX    | 2G(Kit of 2)      | DS     | 5        | Heat-Sink Package             | Corsair         | ·  | ·  |
| Corsair   | CM2X2048-6400C5       | 2G(Kit of 2)      | DS     | 5        | Heat-Sink Package             | Corsair         | •  | •  |
| Crucial   | BL12864AL804.8FE5     | 2G(Kit of 2)(EPP) | SS     | 4        | Heat-Sink Package             | N/A             | •  | •  |
| Crucial   | BL12864AA804.8FE5     | 2G(Kit of 2)(EPP) | SS     | N/A      | Heat-Sink Package             | N/A             | ·  | ·  |
| HY        | HYMP564U64CP8-S5 AB   | 512MB             | SS     | 5        | HY5PS12821CFP-S5              | Hynix           | •  | •  |
| HY        | HYMP512U64CP8-S5 AB   | 1G                | DS     | 5        | HY5PS12821CFPS5               | Hynix           | •  | ·  |
| Kingmax   | KLDC28F-A8KI5         | 512MB             | SS     | N/A      | KKA8FF1XF-JFS-25A             | Kingmax         | •  | •  |
| Apacer    | 78.91G91.9K5          | 512MB             | SS     | 5        | AM4B5708JQJS8E0751C           | Apacer          | •  | •  |
| Apacer    | 78.01GA0.9K5          | 1G                | SS     | 5        | AM4B5808CQJS8E0749D           | Apacer          | •  | ·  |
| Apacer    | 78.A1GA0.9K4          | 2G                | DS     | 5        | AM4B5808CQJS8E0740E           | Apacer          | •  | •  |
| Apacer    | 78.A1GA0.9K4          | 2G                | DS     | 5        | AM4B5808CQJS8E0747D           | Apacer          | ·  | ·  |
| Transcend | 503499-7280           | 1G                | DS     | 5        | 7NB32 D9DCL                   | Mircon          | ·  | ·  |
| Transcend | TS128MLQ64V8J         | 1G                | DS     | 5        | 7HD22D9GMH                    | Mircon          | •  | •  |
| Transcend | TS64MLQ64V8J512MB     | 512MB             | SS     | 5        | 7HD22 D9GMH                   | Micron          | ·  | ·  |
| Transcend | TS128MLQ64V8J         | 1G                | DS     | 5        | TQ123PJF8F0801                | Transcend       | ·  | ·  |
| ADATA     | M2OAD6G3H3160Q1E58    | 512MB             | SS     | N/A      | AD29608A8A-25EG80812          | ADATA           | •  | •  |
| VDATA     | M2GVD6G3H3160Q1E52    | 512MB             | SS     | N/A      | VD29608A8A-25EG20813          | VDATA           | ·  | ·  |
| ADATA     | M2OAD6G314170Q1E58    | 1G                | DS     | N/A      | AD29608A8A-25EG80810          | ADATA           | •  | •  |
| VDATA     | M2GVD6G314170Q1E58    | 1G                | DS     | N/A      | VD29608A8A-25EG80813          | VDATA           | •  | ·  |
| PSC       | AL7E8F73C-8E1         | 1G                | SS     | 5        | A3R1GE3CFF734MAA0E            | PSC             | •  | ·  |
| PSC       | AL8E8F73C-8E1         | 2G                | DS     | 5        | A3R1GE3CFF734MAA0E            | PSC             | •  | •  |
| GEIL      | GB22GB6400C4DC        | 1G                | DS     | 4        | GL2L64M088BA30EB              | GEIL            | •  | ·  |
| GEIL      | GB24GB6400C4QC        | 1G                | DS     | 4        | GL2L64M088BA30EB              | GEIL            | •  | •  |

(continued on the next page)

# DDR2-800MHz capability

| Vendor          | Part No             | Size            | SS/ | CI           | Chin No                   | Chip            | DIN<br>sup |    |
|-----------------|---------------------|-----------------|-----|--------------|---------------------------|-----------------|------------|----|
| Tonaoi          |                     | 0.20            | DS  |              | chip ite.                 | Brand           | A*         | В* |
| GEIL            | GB22GB6400C5DC      | 1G              | DS  | 5            | GL2L64M088BA30EB          | GEIL            | ·          | ·  |
| GEIL            | GB24GB6400C5QC      | 1G              | DS  | 5            | GL2L64M088BA30EB          | GEIL            | •          | •  |
| GEIL            | GX22GB6400DC        | 1G              | DS  | 5            | Heat-Sink Package         | GEIL            | •          | •  |
| GEIL            | GE22GB800C4DC       | 1G              | DS  | 4            | Heat-Sink Package         | GEIL            | •          | •  |
| GEIL            | GE24GB800C4QC       | 1G              | DS  | 4            | Heat-Sink Package         | GEIL            | •          | •  |
| GEIL            | GX22GB6400UDC       | 1G              | DS  | 4            | Heat-Sink Package         | GEIL            | ·          | •  |
| GEIL            | GE22GB800C5DC       | 1G              | DS  | 5            | Heat-Sink Package         | GEIL            | •          | •  |
| GEIL            | GE24GB800C5QC       | 1G              | DS  | 5            | Heat-Sink Package         | GEIL            | •          | •  |
| GEIL            | GB24GB6400C4DC      | 2G              | DS  | 4            | GL2L128M88BA25AB          | GEIL            | ·          | ·  |
| GEIL            | GB24GB6400C5DC      | 2G              | DS  | 5            | GL2L128M88BA25AB          | GEIL            | •          | •  |
| GEIL            | GB28GB6400C5QC      | 2G              | DS  | 5            | GL2L128M88BA25AB          | GEIL            | ·          | ·  |
| GEIL            | GB28GB6400C4QC      | 2G              | DS  | 4            | GL2L128M88BA25AB          | GEIL            | •          | ·  |
| GEIL            | GX22GB6400LX        | 2G              | DS  | 5            | Heat-Sink Package         | GEIL            | ·          | ·  |
| GEIL            | GX24GB6400DC        | 2G              | DS  | 5            | Heat-Sink Package         | GEIL            | ·          | ·  |
| GEIL            | GE28GB800C5QC       | 2G              | DS  | 5            | Heat-Sink Package         | GEIL            | ·          | ·  |
| GEIL            | GE28GB800C4QC       | 2G              | DS  | 4            | Heat-Sink Package         | GEIL            | ·          | ·  |
| GEIL            | GX22GB6400CUSC      | 2G              | DS  | 4            | Heat-Sink Package         | GEIL            | ·          | ·  |
| GEIL            | GE24GB800C4DC       | 2G              | DS  | 4            | Heat-Sink Package         | GEIL            | ·          | ·  |
| GEIL            | GE24GB800C5DC       | 2G              | DS  | 5            | Heat-Sink Package         | GEIL            | ·          | ·  |
| Super<br>Talent | T800UB1GC4          | 1G              | DS  | 4            | Heat-Sink Package         | Super<br>Talent | •          | •  |
| G.SKILL         | F2-6400CL5D-2GBNQ   | 1G              | DS  | 5            | Heat-Sink Package         | G.SKILL         | •          | ·  |
| G.SKILL         | F2-6400CL4D-2GBPK   | 1G              | DS  | 4            | Heat-Sink Package         | G.SKILL         | •          | ·  |
| G.SKILL         | F2-6400CL4D-2GBHK   | 1G              | DS  | 4            | Heat-Sink Package         | G.SKILL         | •          | ·  |
| G.SKILL         | F2-6400CL5D-4GBPQ   | 2G              | DS  | 5            | Heat-Sink Package         | G.SKILL         | •          | ·  |
| G.SKILL         | F2-6400CL4D-4GBPK   | 2G              | DS  | 4            | Heat-Sink Package         | G.SKILL         | •          | ·  |
| G.SKILL         | F2-6400CL5Q-16GNQ   | 4G              | DS  | 5            | Heat-Sink Package         | G.SKILL         | ·          | ·  |
| G.SKILL         | F2-6400CL5D-1GBNQ   | 512MB(Kit of 2) | SS  | 5-5-<br>5-15 | Heat-Sink Package         | G.SKILL         | •          | ·  |
| OCZ             | OCZ2RPR8002GK       | 1G              | DS  | 4            | Heat-Sink Package         | OCZ             | ·          | ·  |
| OCZ             | OCZ2G800R22GK       | 1G              | DS  | 5            | Heat-Sink Package         | OCZ             | •          | ·  |
| OCZ             | OCZ2P800R22GK       | 1G              | DS  | 4            | Heat-Sink Package         | OCZ             | ·          | ·  |
| OCZ             | OCZ2VU8004GK        | 1G              | DS  | 6            | Heat-Sink Package         | OCZ             | ·          | ·  |
| OCZ             | OCZ2P8004GK         | 2G              | DS  | 5            | Heat-Sink Package         | OCZ             | •          | ·  |
| Elixir          | M2Y1G64TU8HB0B-25C  | 1G              | DS  | 5            | N2TU51280BE-25C802006Z1DV | Elixir          | •          | ·  |
| AENEON          | AET660UD00-25DB98X  | 512MB           | SS  | N/A          | AET93F25DB 0621           | AENEON          | •          | ·  |
| AENEON          | AET760UD00-25DC08X  | 1G              | SS  | 5            | AET03R250C 0732           | AENEON          | •          | ·  |
| AENEON          | AET860UD00-25DC08X  | 2G              | DS  | 5            | AET03R250C 0732           | AENEON          | ·          | ·  |
| MDT             | MDT 512MB           | 512MB           | SS  | 5            | 18D51280D-2.50726F        | MDT             | •          | ·  |
| MDT             | MDT 1024MB          | 1G              | DS  | 5            | 18D51280D-2.50726E        | MDT             | •          | •  |
| TAKEMS          | TMS51B264C081-805EP | 512MB           | SS  | 5            | MS18T51280-2.5P0710       | takeMS          | •          | ·  |
| TAKEMS          | TMS1GB264C081-805EP | 1G              | DS  | 5            | MS18T51280-2.5P0716       | takeMS          | •          | ·  |
| ASINT           | SLY2128M8-JGE       | 1G              | SS  | N/A          | DDRII1208-GE 8115         | ASINT           | •          | •  |
| ASINT           | SLZ2128M8-JGE       | 2G              | DS  | N/A          | DDRII1208-GE 8115         | ASINT           | •          | •  |
| UMAX            | D48001GP3-63BJU     | 1G              | DS  | N/A          | U2S12D30TP-8E             | UMAX            | •          |    |
| UMAX            | D48002GP0-73BCU     | 2G              | DS  | 5            | U2S24D30TP-8E             | UMAX            | •          |    |

# DDR2-667MHz capability

| Vendor       | Part No.             | Cizo         | SS/ | CI           | Chin No                                          | Chip            | DIMM<br>support |    |
|--------------|----------------------|--------------|-----|--------------|--------------------------------------------------|-----------------|-----------------|----|
| Venuor       |                      | 5120         | DS  |              | Chip No.                                         | Brand           | A*              | в* |
| Kingston     | KVR667D2N5/512       | 512MB        | SS  | N/A          | HY5PS12821EFP-Y5                                 | Hynix           | •               | ·  |
| Kingston     | KVR667D2N5/1G        | 1G           | DS  | N/A          | HY5PS12821EFP-Y5                                 | Hynix           | •               | •  |
| Kingston     | KVR667D2N5/2G        | 2G           | DS  | N/A          | 7RE22 D9HNL                                      | Micron          | ·               | •  |
| Kingston     | KVR667D2N5/512       | 512MB        | SS  | N/A          | SO1237650821 SBP D6408TR4CG<br>L25USL074905PECNB | Kingston        | •               | •  |
| Kingston     | KVR667D2N5/2G        | 2G           | DS  | N/A          | E1108ACBG-8E-E 0813A90CC                         | Elpida          | •               | •  |
| Kingston     | KVR667D2N5/1G        | 1G           | DS  | N/A          | SO1280420822 SOP D6408TR4C<br>GL25USL156304PECXA | Kingston        | •               | ·  |
| Qimonda      | HYS64T64000EU-3S-B2  | 512MB        | SS  | 5            | HYB18T512B00B2F3SFSS28171                        | Qimonda         | •               | •  |
| Qimonda      | HYS64T128020EU-3S-B2 | 1G           | DS  | 5            | HYB18T512B00B2F3SFSS28171                        | Qimonda         | •               | •  |
| Corsair      | VS512MB667D2         | 512MB        | DS  | N/A          | MIII0052532M8CEC                                 | Corsair         | •               | •  |
| Corsair      | VS1GB667D2           | 1G           | DS  | N/A          | MID095D62864M8CEC                                | Corsair         | •               | ·  |
| Corsair      | XMS2-5400            | 1G           | DS  | 4            | Heat-Sink Package                                | Corsair         | •               | •  |
| Micron       | MT8HTF12864AY-667E1  | 1G           | SS  | 5            | D9HNL 7ZE17                                      | Micron          | ·               | •  |
| HY           | HYMP512U64CP8-Y5 AB  | 1G           | DS  | 5            | HY5PS12521CFP-Y5                                 | Hynix           | ·               | ·  |
| Kingmax      | KLCC28F-A8KB5        | 512MB        | SS  | N/A          | KKEA88B4LAUG-29DX                                | Kingmax         | •               | •  |
| Kingmax      | KLCD48F-A8KB5        | 1G           | DS  | N/A          | KKEA88B4LAUG-29DX                                | Kingmax         | ·               | ·  |
| Apacer       | AU512E667C5KBGC      | 512MB        | SS  | 5            | AM4B5708MIJS7E0627B                              | Apacer          | •               | •  |
| Apacer       | AU512E667C5KBGC      | 512MB        | SS  | 5            | AM4B5708GQJS7E06332F                             | Apacer          | •               | •  |
| Apacer       | 78.91G92.9K5         | 512MB        | SS  | 5            | AM4B5708JQJS7E0751C                              | Apacer          | •               | ·  |
| Apacer       | 78.01G9O.9K5         | 1G           | SS  | 5            | AM4B5808CQJS7E0751C                              | Apacer          | •               | •  |
| Apacer       | AU01GE667C5KBGC      | 1G           | DS  | N/A          | AM4B5708GQJS7E0636B                              | Apacer          | •               | •  |
| Apacer       | AU01GE667C5KBGC      | 1G           | DS  | 5            | AM4B5708MIJS7E0627B                              | Apacer          | •               | •  |
| Apacer       | 78.A1G9O.9K4         | 2G           | DS  | 5            | AM4B5808CQJS7E0749B                              | Apacer          | •               | •  |
| Transcend    | 506010-4894          | 1G           | DS  | 5            | E5108AJBG-6E-E                                   | Elpida          | •               | •  |
| ADATA        | M2OAD5G3H3160Q1C52   | 512MB        | SS  | N/A          | AD29608A8A-3EG20813                              | ADATA           | •               | •  |
| ADATA        | M2OAD5G314170Q1C58   | 1G           | DS  | N/A          | AD29608A8A-3EG80814                              | ADATA           | •               | •  |
| ADATA        | M2OAD5H3J4170I1C53   | 2G           | DS  | N/A          | AD20908A8A-3EG 30724                             | ADATA           | •               | •  |
| PSC          | AL6E8E63J-6E1        | 512MB        | SS  | 5            | A3R12E3JFF717B9A00                               | PSC             | •               | •  |
| PSC          | AL7E8E63J-6E1        | 1G           | DS  | 5            | A3R12E3JFF717B9A01                               | PSC             | •               | •  |
| PSC          | AL7E8F73C-6E1        | 1G           | SS  | 5            | A3R1GE3CFF734MAA0J                               | PSC             | •               | •  |
| Nanya        | NT512T64U88A1BY-3C   | 512MB        | SS  | N/A          | NT5TU64M8AE-3C                                   | Nanya           | •               | •  |
| Nanya        | NT1GT64U8HB0BY-3C    | 1G           | DS  | 5            | NT5TU64M8BE-3C72155700CP                         | Nanya           | •               | •  |
| GEIL         | GX21GB5300SX         | 1G           | DS  | 3            | Heat-Sink Package                                | GEIL            | •               | •  |
| GEIL         | GX22GB5300LX         | 2G           | DS  | 5            | Heat-Sink Package                                | GEIL            | •               | •  |
| GEIL         | GX24GB5300LDC        | 2G           | DS  | 5            | Heat-Sink Package                                | GEIL            | •               | •  |
| G.SKILL      | F2-5400PHU2-2GBNT    | 2G(kit of 2) | DS  | 5-5-<br>5-15 | D2 64M8CCF 0815 C7173S                           | G.SKILL         | •               | ·  |
| G.SKILL      | F2-5300CL5D-4GBMQ    | 4G(kit of 2) | DS  | 5-5-<br>5-15 | Heat-Sink Package                                | G.SKILL         | •               | ·  |
| Super Talent | T667UB1GV            | 1G           | DS  | 5            | PG 64M8-800 0750                                 | Super<br>Talent | •               | •  |
| Twinmos      | 8D-A3JK5MPETP        | 512MB        | SS  | 5            | A3R12E3GEF633ACAOY                               | PSC             | •               | •  |
| Samsung      | M378T5263AZ3-CE6     | 4G           | DS  | N/A          | K4T2G084QA-HCE6                                  | Samsung         | •               | •  |
| ELIXIR       | M2Y1G64TU8HA2B-3C    | 1G           | DS  | 5            | M2TU51280AE-3C717095R28F                         | ELIXIR          | •               | •  |
| ELIXIR       | M2Y1G64TU8HBOB-3C    | 1G           | DS  | 5            | N2TU51280BE-3C639009W1CF                         | ELIXIR          | •               | •  |
| Leadmax      | LRMP512U64A8-Y5      | 1G           | DS  | N/A          | HY5PS12821CFP-Y5 C 702AA                         | Hynix           | •               | •  |
| AENEON       | AET660UD00-30DB97X   | 512MB        | SS  | 5            | AET93R300B 0634                                  | AENEON          | •               | •  |

(continued on the next page)

# DDR2-667MHz capability

| Vendor  | Part No             | Size  | SS/ | CL Chip No. |                      | Chip    | DIMM<br>support |    |
|---------|---------------------|-------|-----|-------------|----------------------|---------|-----------------|----|
| Tomaon  |                     | 0.20  | DS  | -           |                      | Brand   | A*              | В* |
| AENEON  | AET760UD00-30DB97X  | 1G    | DS  | 5           | AET93R300B 0639      | AENEON  | ·               |    |
| AENEON  | AET860UD00-30DB08X  | 2G    | DS  | 5           | AET03F30DB 0730      | AENEON  | •               | ·  |
| TAKEMS  | TMS51B264C081-665QI | 512MB | SS  | 5           | MS18T51280-3         | takeMS  | •               | ·  |
| TAKEMS  | TMS51B264C081-665AP | 512MB | SS  | 5           | MS18T51280-3S0627D   | takeMS  | •               | ·  |
| TAKEMS  | TMS1GB264C081-665QI | 1G    | DS  | 5           | MS18T51280-3         | takeMS  | •               | ·  |
| TAKEMS  | TMS1GB264C081-665AE | 1G    | DS  | 5           | MS18T51280-3SEA07100 | takeMS  | •               | ·  |
| TAKEMS  | TMS1GB264C081-665AP | 1G    | DS  | 5           | MS18T51280-3SP0717A  | takeMS  | •               | ·  |
| TEAM    | TVDD512M667C5       | 512MB | SS  | N/A         | T2D648MT-6           | TEAM    | •               |    |
| ASINT   | SLX264M8-J6E        | 512MB | SS  | N/A         | DDRII6408-6E         | ASINT   | •               | ·  |
| ASINT   | SLY2128M8-J6E       | 1G    | SS  | N/A         | DDRII1208-6E 8115    | ASINT   | •               | ·  |
| Century | CENTURY 512MB       | 512MB | SS  | N/A         | NT5TU64M8AE-3C       | Nanya   | •               |    |
| Century | CENTURY 512MB       | 512MB | SS  | N/A         | HY5PS12821AFP-Y5     | Hynix   | ·               | ·  |
| Century | CENTURY 1G          | 1G    | DS  | N/A         | NT5TU64M8AE-3C       | Nanya   | •               |    |
| UMAX    | D46701GP3-63BJU     | 1G    | DS  | N/A         | U2S12D30YP-6E        | UMAX    | •               | •  |
| UMAX    | D46702GP0-73BCU     | 2G    | DS  | 5           | U2S24D30TP-6E        | UMAX    | •               | •  |
| PQI     | DDR2-667U 1G        | 1G    | DS  | N/A         | HY5PS12821BFP-E3 A   | Hynix   | •               | •  |
| KINGBOX | 512MB 667MHz        | 512MB | SS  | N/A         | EPD264082200-4       | KINGBOX | •               | ·  |
| KINGBOX | DDRII 1G 667MHz     | 1G    | DS  | N/A         | EPD264082200-4       | KINGBOX | •               | •  |

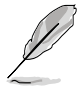

#### SS - Single-sided / DS - Double - sided DIMM support:

- A\*: Supports one module inserted into either slot as single-channel memory configuration.
- B\*: Supports one pair of modules inserted into the yellow slots as one pair of dual-channel memory configuration.

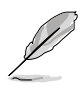

Visit the ASUS website for the latest DDR2-1066/800/667MHz QVL.

# 1.7.3 Installing a DIMM

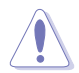

Unplug the power supply before adding or removing DIMMs or other system components. Failure to do so can cause severe damage to both the motherboard and the components.

- Unlock a DDR2 DIMM socket by pressing the retaining clips outward.
- 2. Align a DIMM on the socket such that the notch on the DIMM matches the break on the socket.

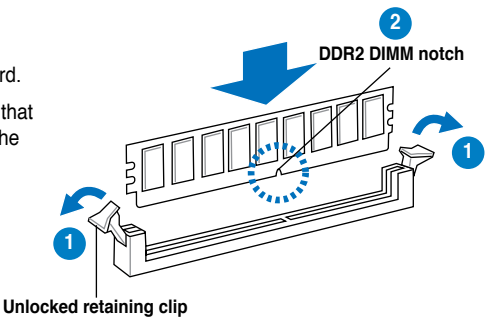

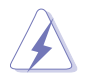

A DDR2 DIMM is keyed with a notch so that it fits in only one direction. DO NOT force a DIMM into a socket to avoid damaging the DIMM.

 Firmly insert the DIMM into the socket until the retaining clips snap back in place and the DIMM is properly seated.

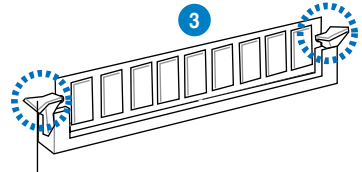

Locked Retaining Clip

# 1.7.4 Removing a DIMM

To remove a DIMM:

1. Simultaneously press the retaining clips outward to unlock the DIMM.

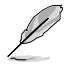

Support the DIMM lightly with your fingers when pressing the retaining clips. The DIMM might get damaged when it flips out with extra force.

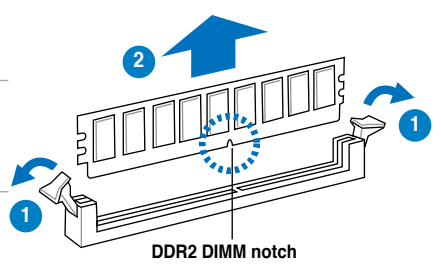

2. Remove the DIMM from the socket.

# 1.8 Expansion slots

In the future, you may need to install expansion cards. The following sub-sections describe the slots and the expansion cards that they support.

Ensure to unplug the power cord before adding or removing expansion cards. Failure to do so may cause you physical injury and damage motherboard components.

# 1.8.1 Installing an expansion card

To install an expansion card:

- 1. Before installing the expansion card, read the documentation that came with it and make the necessary hardware settings for the card.
- 2. Remove the system unit cover (if your motherboard is already installed in a chassis).
- Remove the bracket opposite the slot that you intend to use. Keep the screw for later use.

- Align the card connector with the slot and press firmly until the card is completely seated on the slot.
- 5. Secure the card to the chassis with the screw you removed earlier.
- 6. Replace the system cover.

# 1.8.2 Configuring an expansion card

After installing the expansion card, configure it by adjusting the software settings.

- 1. Turn on the system and change the necessary BIOS settings, if any. See Chapter 2 for information on BIOS setup.
- 2. Assign an IRQ to the card.
- 3. Install the software drivers for the expansion card.

5

When using PCI cards on shared slots, ensure that the drivers support "Share IRQ" or that the cards do not need IRQ assignments. Otherwise, conflicts will arise between the two PCI groups, making the system unstable and the card inoperable. Refer to the table on the next page for details.

# 1.8.3 PCI slots

The PCI slots support cards such as a LAN card, SCSI card, USB card, and other cards that comply with PCI specifications.

# 1.8.4 PCI Express x1 slots

This motherboard supports PCI Express x1 network cards, SCSI cards and other cards that comply with the PCI Express specifications.

## 1.8.5 PCI Express x16 slot

This motherboard supports a PCI Express x16 graphics card that complies with the PCI Express specifications.

# 1.9 Jumpers

#### 1. Clear RTC RAM (3-pin CLRTC)

This jumper allows you to clear the Real Time Clock (RTC) RAM in CMOS. You can clear the CMOS memory of date, time, and system setup parameters by erasing the CMOS RTC RAM data. The onboard button cell battery powers the RAM data in CMOS, which include system setup information such as system passwords. To erase the RTC RAM:

- 1. Turn OFF the computer and unplug the power cord.
- 2. Move the jumper cap from pins 1-2 (default) to pins 2-3. Keep the cap on pins 2-3 for about 5-10 seconds, then move the cap back to pins 1-2.
- 3. Plug the power cord and turn ON the computer.
- Hold down the <Del> key during the boot process and enter BIOS setup to re-enter data.

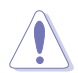

Except when clearing the RTC RAM, never remove the cap on CLRTC jumper default position. Removing the cap will cause system boot failure!

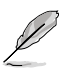

- If the steps above do not help, remove the onboard battery and move the jumper again to clear the CMOS RTC RAM data. After the CMOS clearance, reinstall the battery.
- You do not need to clear the RTC when the system hangs due to overclocking. For system failure due to overclocking, use the CPU Parameter Recall (C.P.R.) feature. Shut down and reboot the system, then the BIOS automatically resets parameter settings to default values.
- Due to the chipset limitation, AC power off is required before you use the C.P.R. function. You must turn off and on the power supply or unplug and plug the power cord before rebooting the system.

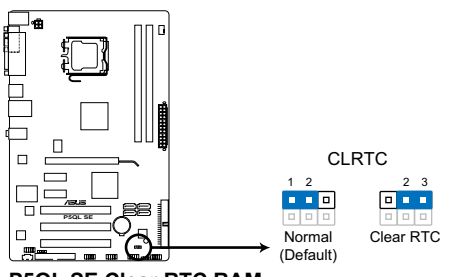

P5QL SE Clear RTC RAM

# 1.10 Connectors

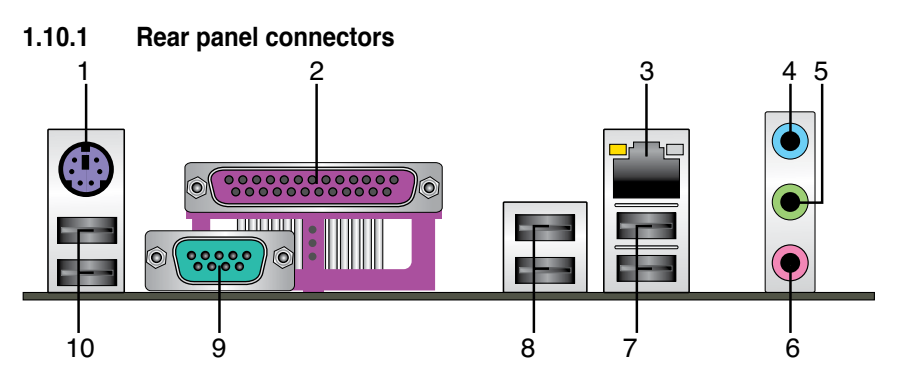

- 1. PS/2 keyboard port (purple). This port is for a PS/2 keyboard.
- 2. Parallel port. This 25-pin port connects a parallel printer, a scanner, or other devices.
- **3.** LAN (RJ-45) port. Supported by Gigabit LAN controller, this port allows Gigabit connection to a Local Area Network (LAN) through a network hub.

#### LAN port LED indications

| ACT/LINK LED |               | SPEED LED |                     | ACT/LINK<br>LED | SPEED<br>LED |
|--------------|---------------|-----------|---------------------|-----------------|--------------|
| Status       | Description   | Status    | Description         | Þ               | Ċ.           |
| OFF          | No link       | OFF       | 10 Mbps connection  |                 |              |
| YELLOW       | Linked        | ORANGE    | 100 Mbps connection |                 |              |
| BLINKING     | Data activity | GREEN     | 1 Gbps connection   | LAN             | port         |

- 4. Line In port (light blue). This port connects the tape, CD, DVD player, or other audio sources.
- Line Out port (lime). This port connects a headphone or a speaker. In 4-channel and 6-channel configuration, the function of this port becomes Front Speaker Out.
- 6. Microphone port (pink). This port connects a microphone.

Refer to the audio configuration table below for the function of the audio ports in 2, 4, or 6-channel configuration.

#### Audio 2, 4, or 6-channel configuration

| Port       | Headset<br>2-channel | 4-channel         | 6-channel         |
|------------|----------------------|-------------------|-------------------|
| Light Blue | Line In              | Rear Speaker Out  | Rear Speaker Out  |
| Lime       | Line Out             | Front Speaker Out | Front Speaker Out |
| Pink       | Mic In               | Mic In            | Bass/Center       |

- 7. USB 2.0 ports 1 and 2. These two 4-pin Universal Serial Bus (USB) ports are available for connecting USB 2.0 devices.
- 8. USB 2.0 ports 3 and 4. These two 4-pin Universal Serial Bus (USB) ports are available for connecting USB 2.0 devices.
- 9. Serial port. This 9-pin COM1 port is for pointing devices or other serial devices.
- 10. USB 2.0 ports 5 and 6. These two 4-pin Universal Serial Bus (USB) ports are available for connecting USB 2.0 devices.

Į

# 1.10.2 Internal connectors

#### 1. Floppy disk drive connector (34-1 pin FLOPPY)

This connector is for a floppy disk drive (FDD) signal cable. Connect one end of an FDD cable to this connector and the other end to the signal connector at the back of a floppy disk drive.

 Pin 5 on the connector is removed to prevent incorrect cable connection when using a FDD cable with a covered Pin 5.

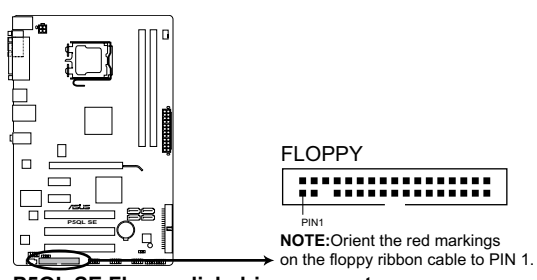

The FDD cable is purchased separately.

P5QL SE Floppy disk drive connector

#### 2. Digital audio connector (4-1 pin SPDIF\_OUT)

This connector is for an additional Sony/Philips Digital Interface (S/PDIF) port. Connect an S/PDIF Out module cable to this connector, then install the module to a slot opening at the back of the system chassis.

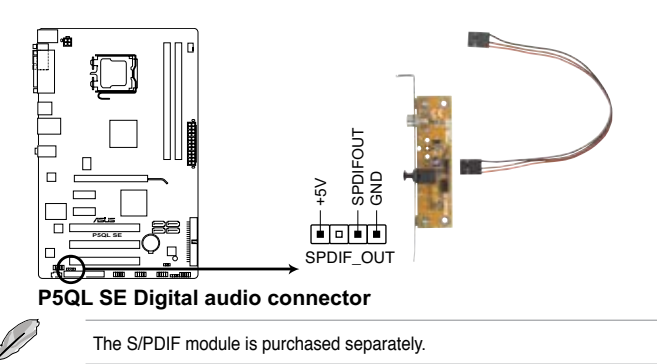

#### 3. IDE connector (40-1 pin PRI\_EIDE)

The onboard IDE connector is for an Ultra DMA 133/100/66 signal cable. There are three connectors on an Ultra DMA 133/100/66 signal cable: blue, black, and gray. Connect the blue connector to the motherboard's IDE connector, then select one of the following modes to configure your device.

|               | Drive jumper setting   | Mode of device(s) | Cable connector |
|---------------|------------------------|-------------------|-----------------|
| Single device | Cable-Select or Master | -                 | Black           |
|               | Cable Calent           | Master            | Black           |
|               | Cable-Select           | Slave             | Gray            |
| Two devices   | Master                 | Master            | Block or grou   |
|               | Slave                  | Slave             | black of gray   |

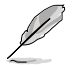

 Pin 20 on the IDE connector is removed to match the covered hole on the Ultra DMA cable connector. This prevents incorrect insertion when you connect the IDE cable.

• Use the 80-conductor IDE cable for Ultra DMA 133/100/66 IDE devices.

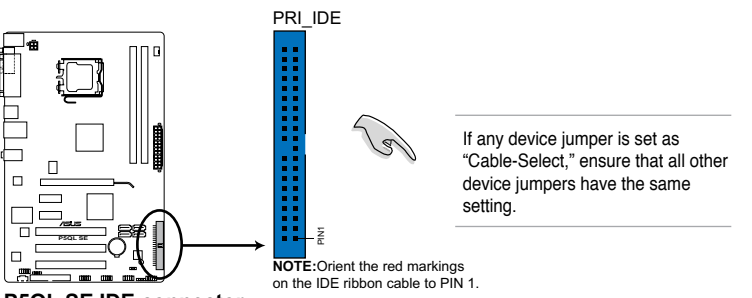

P5QL SE IDE connector

#### 4. Optical drive audio connector (4-pin CD)

These connectors allow you to receive stereo audio input from sound sources such as a CD-ROM, TV tuner, or MPEG card.

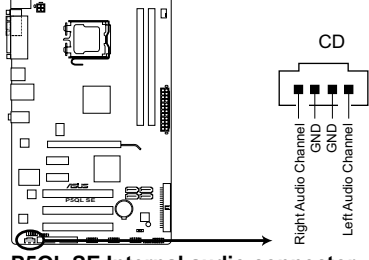

P5QL SE Internal audio connector

#### 5. Serial ATA connectors (7-pin SATA1-4)

These connectors are for the Serial ATA signal cables for Serial ATA hard disk drives.

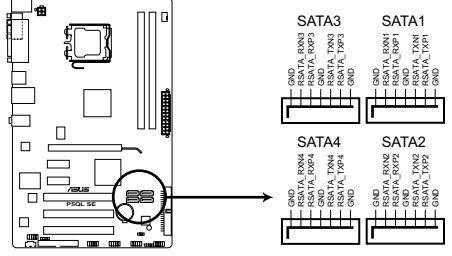

P5QL SE SATA connectors

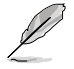

Connect the right-angle side of a SATA signal cable to a SATA device. Or you may connect the right-angle side of a SATA cable to the onboard SATA port to avoid mechanical conflict with huge graphics cards.

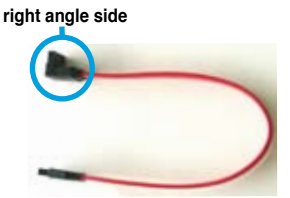

#### 6. CPU fan connector (4-pin CPU\_FAN)

The CPU fan connector supports a cooling fan of 350 mA~2000 mA (24 W max.) or a total of 1 A~7 A (84 W max.) at +12V. Connect the CPU fan cable to the CPU fan connector on the motherboard, ensuring that the black wire of each cable matches the ground pin of the connector.

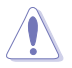

**DO NOT** forget to connect the CPU fan cable to the CPU fan connector. Insufficient air flow inside the system may damage the motherboard components. It is not a jumper! Do not place a jumper cap on the CPU fan connector!

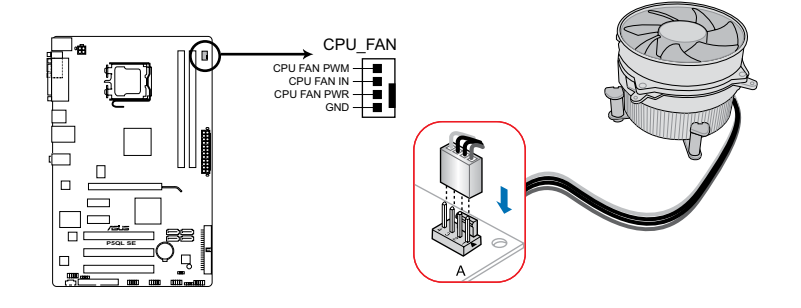

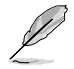

Only the CPU fan supports the ASUS Q-FAN feature.

#### 7. USB connectors (10-1 pin USB78, USB910, USB1112)

These connectors are for USB 2.0 ports. Connect a USB module cable to any of these connectors, then install the module to a slot opening at the back of the system chassis. These USB connectors comply with USB 2.0 specification that supports up to 480Mbps connection speed.

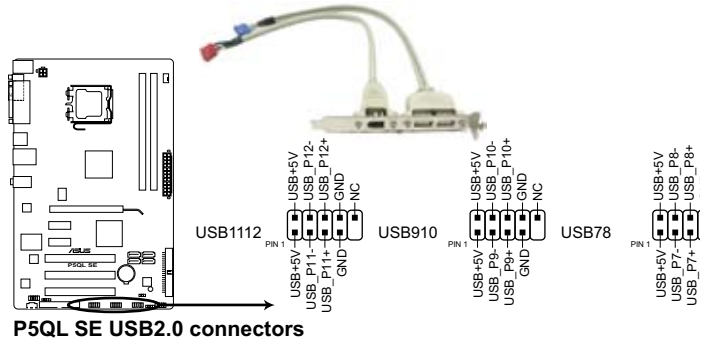

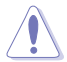

Never connect a 1394 cable to the USB connectors. Doing so will damage the motherboard!

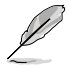

The USB module cable is purchased separately.

#### 8. Front panel audio connector (10-1 pin AAFP)

This connector is for a chassis-mounted front panel audio I/O module that supports either HD Audio or legacy AC`97 audio standard. Connect one end of the front panel audio I/O module cable to this connector.

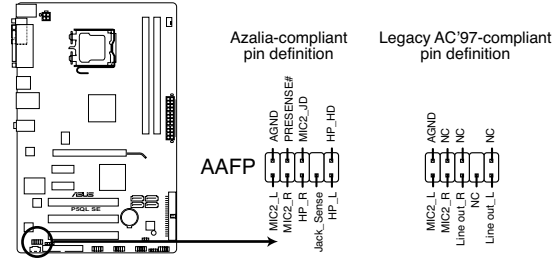

#### P5QL SE Analog front panel connector

- We recommend that you connect a high-definition front panel audio module to this connector to get the motherboard's high-definition audio capability.
- If you want to connect a high-definition front panel audio module to this connector, set the Front Panel Type item in the BIOS setup to [HD Audio]; if you want to connect an AC'97 front panel audio module to this connector, set the item to [AC97]. By default, this item is set to [HD Audio]. See section 2.4.3 Chipset for details.

#### 9. Speaker connector (4-pin SPEAKER)

This 4-pin connector is for the chasis-mounted system warning speaker. The speaker allows you to hear system beeps and warnings.

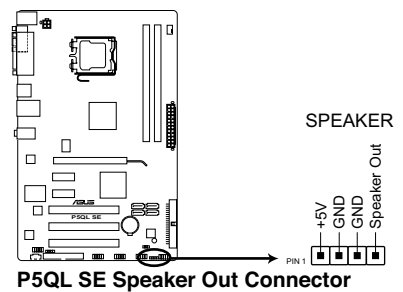

#### 10. ATX power connectors (24-pin EATXPWR, 4-pin EATX12V)

These connectors are for ATX power supply plugs. The power supply plugs are designed to fit these connectors in only one orientation. Find the proper orientation and push down firmly until the connectors completely fit.

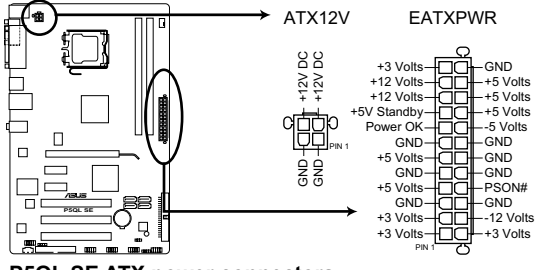

P5QL SE ATX power connectors

- For a fully configured system, we recommend that you use a power supply unit (PSU) that complies with ATX 12 V Specification 2.0 (or later version) and provides a minimum power of 400 W.
  - Do not forget to connect the 4-pin EATX12V power plug; otherwise, the system will not boot.
  - Use of a PSU with a higher power output is recommended when configuring a system with more power-consuming devices. The system may become unstable or may not boot up if the power is inadequate.
  - The ATX 12 V Specification 2.0-compliant (400W) PSU has been tested to support the motherboard power requirements with the following configuration:

CPU: Intel<sup>®</sup> Pentium<sup>®</sup> Extreme 3.73GHz Memory: 1GB DDR2 (x2) Graphics card: ASUS EAX1900XT Parallel ATA device: IDE hard disk drive Serial ATA device: SATA hard disk drive (x2) Optical drive: DVD-RW

#### 11. System panel connector (10-1 pin PANEL)

This connector supports several chassis-mounted functions.

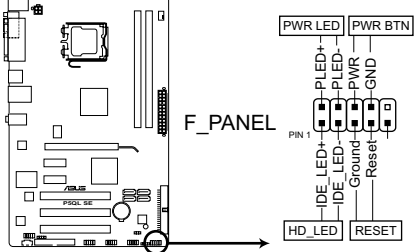

P5QL SE System panel connector

#### • System power LED (2-pin PLED)

This 2-pin connector is for the system power LED. Connect the chassis power LED cable to this connector. The system power LED lights up when you turn on the system power, and blinks when the system is in sleep mode.

#### Hard disk drive activity LED (2-pin IDE\_LED)

This 2-pin connector is for the HDD Activity LED. Connect the HDD Activity LED cable to this connector. The IDE LED lights up or flashes when data is read from or written to the HDD.

#### ATX power button/soft-off button (2-pin PWRSW)

This connector is for the system power button. Pressing the power button turns the system on or puts the system in sleep or soft-off mode depending on the BIOS settings. Pressing the power switch for more than four seconds while the system is ON turns the system OFF.

#### Reset button (2-pin RESET)

This 2-pin connector is for the chassis-mounted reset button for system reboot without turning off the system power.

# 1.11 Software support

# 1.11.1 Installing an operating system

This motherboard supports Windows® XP/Vista Operating Systems (OS). Always install the latest OS version and corresponding updates to maximize the features of your hardware.

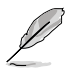

- Motherboard settings and hardware options vary. Refer to your OS documentation for detailed information.
- Ensure that you install Windows<sup>®</sup> XP Service Pack 1 or later versions before installing the drivers for better compatibility and system stability.

# 1.11.2 Support DVD information

The Support DVD that comes with the motherboard package contains drivers, software applications, and utilities that you can install to get all motherboard features.

#### To run the Support DVD

Place the Support DVD into the optical drive. The DVD automatically displays the **Drivers** menu if Autorun is enabled on your computer.

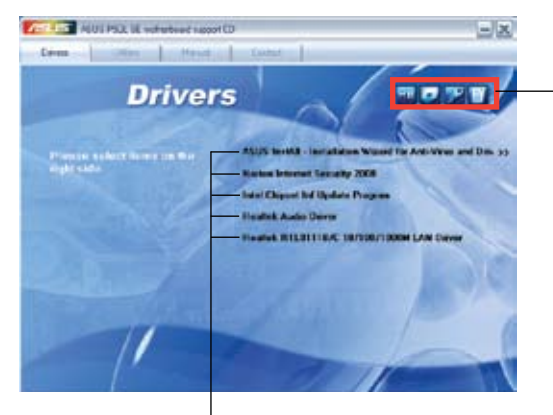

Click an icon to display Support DVD/ motherboard information

Click an item to install

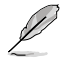

If Autorun is NOT enabled on your computer, browse the contents of the Support DVD to locate the file **ASSETUP.EXE** from the BIN folder. Double-click **ASSETUP.EXE** to run the DVD.

# Chapter 2 BIOS information

# 2.1 Managing and updating your BIOS

The following utilities allow you to manage and update the motherboard Basic Input/Output System (BIOS) setup.

- 1. ASUS Update: Updates the BIOS in Windows® environment.
- 2. ASUS EZ Flash 2: Updates the BIOS using a floppy disk or USB flash disk.
- 3. ASUS AFUDOS: Updates the BIOS in DOS mode using a bootable floppy disk.
- 4. ASUS CrashFree BIOS 3: Updates the BIOS using a bootable floppy disk, USB flash disk, or the motherboard Support DVD when the BIOS file fails or gets corrupted.

Refer to the corresponding sections for details on these utilities.

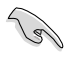

Save a copy of the original motherboard BIOS file to a bootable floppy disk or USB flash disk in case you need to restore the BIOS in the future. Copy the original motherboard BIOS using the ASUS Update or AFUDOS utilities.

# 2.1.1 ASUS Update utility

The ASUS Update is a utility that allows you to manage, save, and update the motherboard BIOS in Windows® environment. The ASUS Update utility allows you to:

- Save the current BIOS file;
- Download the latest BIOS file from the Internet;
- Update the BIOS from an updated BIOS file;
- Update the BIOS directly from the Internet; and
- View the BIOS version information.

This utility is available in the Support DVD that comes with the motherboard package.

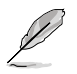

ASUS Update requires an Internet connection either through a network or an Internet Service Provider (ISP).

#### Installing ASUS Update

To install ASUS Update:

- 1. Place the Support DVD into the optical drive. The Drivers menu appears.
- 2. Click the Utilities tab, then click Install ASUS Update.

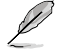

Quit all Windows® applications before you update the BIOS using this utility.

#### Updating the BIOS through the Internet

To update the BIOS through the Internet:

- Launch the ASUS Update utility from the Windows® desktop by clicking Start > Programs > ASUS > ASUSUpdate > ASUSUpdate. The ASUS Update main window appears.
- 2. Select Update BIOS from the Internet from the drop-down menu, then click Next.

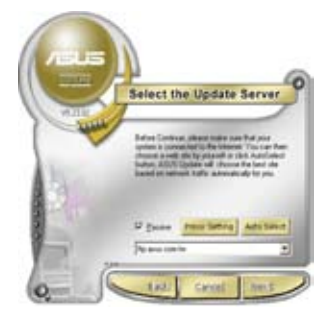

 From the FTP site, select the BIOS version that you want to download. Click Next.

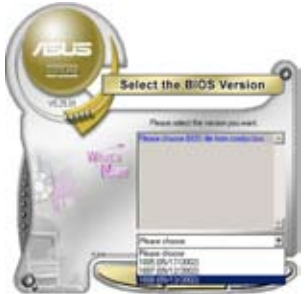

 Select the ASUS FTP site nearest you to avoid network traffic, or click Auto Select. Click Next.

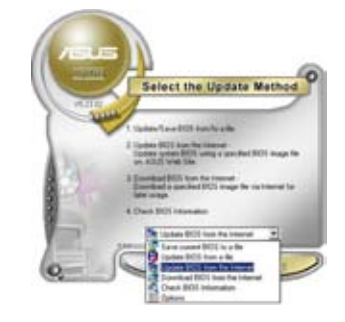

5. Follow the onscreen instructions to complete the update process.

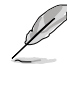

The ASUS Update utility is capable of updating itself through the Internet. Always update the utility to get all its features.

## Updating the BIOS through a BIOS file

To update the BIOS through a BIOS file:

- Launch the ASUS Update utility from the Windows<sup>®</sup> desktop by clicking Start > Programs > ASUS > ASUSUpdate > ASUSUpdate.
- 2. Select **Update BIOS from a file** from the drop-down menu, then click **Next**.
- 3. Locate the BIOS file from the **Open** window, then click **Open**.
- 4. Follow the onscreen instructions to complete the update process.

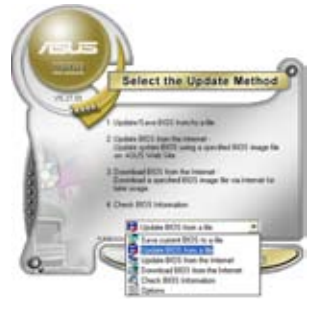

# 2.1.2 Creating a bootable floppy disk

1. To create a bootable floppy disk:

#### DOS environment

a. Insert a 1.44MB floppy disk into the floppy disk drive.

b. At the DOS prompt, key in format A:/S then press <Enter>. Windows<sup>®</sup> XP environment

- a. Insert a 1.44MB floppy disk into the floppy disk drive.
- b. Click Start from the Windows® desktop, then select My Computer.
- c. Right-click the 3 1/2 Floppy Drive icon, then select Format.
- d. Select the Create an MS-DOS startup disk checkbox.

#### e. Click Start.

Windows<sup>®</sup> Vista environment

- Insert a formatted, high density 1.44MB floppy disk into the floppy disk drive.
- b. Click from the Windows® desktop, then select Computer.
- c. Right-click **Floppy Disk Drive** then click **Format** to display the Format 3 1/2 Floppy dialog box.
- d. Select the Create an MS-DOS startup disk checkbox.
- e. Click Start.
- 2. Copy the original or the latest motherboard BIOS file to the bootable floppy disk.

## 2.1.3 ASUS EZ Flash 2 utility

The ASUS EZ Flash 2 feature allows you to update the BIOS without having to go through the long process of booting from a floppy disk and using a DOS-based utility. The EZ Flash 2 utility is built in the BIOS chip so it is accessible by pressing **<Alt> + <F2>** during the Power-On Self-Test (POST).

To update the BIOS using EZ Flash 2:

- 1. Visit the ASUS website at www.asus.com to download the latest BIOS file for this motherboard.
- 2. Save the BIOS file to a floppy disk or USB flash disk, then restart the system.
- 3. Launch EZ Flash 2 using either of the following methods.
  - Insert the floppy disk or USB flash disk that contains the BIOS file into the floppy disk drive or a USB port.

Press <Alt> + <F2> during POST to display the following:

| FLASH TYPE<br>Cur<br>BOARD: E<br>VER: 030<br>DATE: 05<br>PATH: A: | E: MXIC 2518005<br>rent ROM Update ROM<br>501 SE<br>2 (H:00 B:02)<br>/09/2008 DATE: Unknown<br>DATE: Unknown |
|-------------------------------------------------------------------|----------------------------------------------------------------------------------------------------|
| A:                                                                |                                                                                                    |
| Note<br>[Enter]<br>[Up/Down                                       | Select or Load [Tab] Switch [V] Drive Info<br>n/Home/End] Move [B] Backup [ESC] Exit                         |

(2) Insert the floppy disk or USB flash disk that contains the BIOS file into the floppy disk drive or a USB port.

Press <Del> during POST to enter the BIOS setup utility. Go to the Tools menu, then select EZ Flash 2 and press <Enter>.

Press <Tab> to locate the correct file. Then press <Enter>.

 When the correct BIOS file is found, EZ Flash 2 performs the BIOS update process. The system reboots automatically when the update process is completed.

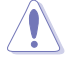

- This function supports devices such as USB flash disks and floppy disks with FAT 32/16 format and single partition only.
- DO NOT shut down or reset the system while updating the BIOS to prevent system boot failure!

# 2.1.4 AFUDOS utility

The AFUDOS utility allows you to update the BIOS file in DOS environment using a bootable floppy disk with the updated BIOS file. This utility also allows you to copy the current BIOS file that you can use as backup when the BIOS fails or gets corrupted during the update process.

#### Copying the current BIOS

To copy the current BIOS file using the AFUDOS utility:

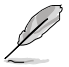

- Ensure that the floppy disk is not write-protected and has at least 1024KB free space to save the file.
- The BIOS screens in this section are for reference only. The actual BIOS screen displays may not be the same as shown.
- 1. Copy the AFUDOS utility (afudos.exe) from the motherboard Support DVD to a bootable floppy disk.

- 2. Boot the system in DOS mode.
- 3. At the prompt key in afudos /o[filename]

where [filename] is any user-assigned filename which consists of no more than eight alphanumeric characters for the main filename and three alphanumeric characters for the extension name.

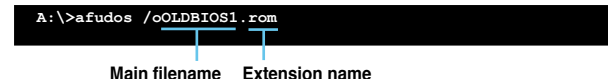

then press <Enter> to copy the current BIOS file to the floppy disk.

The utility returns to the DOS prompt after copying the current BIOS file.

#### Updating the BIOS file

To update the BIOS file using the AFUDOS utility:

1. Visit the ASUS website at www.asus.com to download the latest BIOS file for this motherboard. Save the BIOS file to a bootable floppy disk.

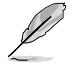

We recommend that you write the BIOS filename on a piece of paper; you will need to key in the exact BIOS filename at the DOS prompt later.

- Copy the AFUDOS utility (afudos.exe) from the motherboard Support DVD to a bootable floppy disk.
- 3. Boot the system in DOS mode.
- 4. At the prompt key in afudos /i[filename]

where [filename] is the latest or the original BIOS file in the bootable floppy disk.

then press <Enter>.

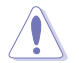

DO NOT shut down or reset the system while updating the BIOS to prevent system boot failure!

5. The utility returns to the DOS prompt after the BIOS update process is completed. Reboot the system from the hard disk drive.

```
A:\>afudos /iP5QLSE.ROM
AMI Firmware Update Utility - Version 1.19(ASUS V2.07(03.11.24BB))
Copyright (C) 2002 American Megatrends, Inc. All rights reserved.
WARNING!! Do not turn off power during flash BIOS
Reading file ...... done
Reading flash ..... done
Advance Check .....
Erasing flash ..... done
Writing flash ..... done
Verifying flash ..... done
Flease restart your computer
A:\>
```

# 2.1.5 ASUS CrashFree BIOS 3 utility

The ASUS CrashFree BIOS 3 is an auto recovery tool that allows you to restore the BIOS file when it fails or gets corrupted during the update process. You can update a corrupted BIOS file using the motherboard Support DVD, a floppy disk, or USB flash disk that contains the updated BIOS file.

- Prepare the motherboard Support DVD, a floppy disk, or USB flash disk containing the updated motherboard BIOS before using this utility.
  - For the P5QL SE motherboard, this utility will not function when you use a PATA optical drive.
  - Always connect the SATA cable to the SATA1/2/3/4 connector; otherwise, the utility will not function.

#### Recovering the BIOS from a floppy disk

To recover the BIOS from a floppy disk:

1. Turn on the system.

 Insert the floppy disk with the original or updated BIOS file into the floppy disk drive. The utility displays the following message and automatically checks the floppy disk for the original or updated BIOS file.

```
Bad BIOS checksum. Starting BIOS recovery...
Checking for floppy...
```

When the BIOS file is found, the utility reads it and starts updating the corrupted BIOS file.

```
Bad BIOS checksum. Starting BIOS recovery...
Checking for floppy...
Floppy found!
Reading file "P5QLSE.ROM". Completed.
Start flashing...
```

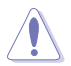

**DO NOT** shut down or reset the system while updating the BIOS! Doing so can cause system boot failure!

3. Restart the system after the utility completes the update process.

#### Recovering the BIOS from the Support DVD

To recover the BIOS from the Support DVD:

- 1. Turn on the system.
- 2. Place the motherboard Support DVD into the optical drive.

The utility displays the following message and automatically checks the floppy drive for the BIOS file.

```
Bad BIOS checksum. Starting BIOS recovery...
Checking for floppy...
```

If no floppy disk is found, the utility automatically checks the optical drive for the original or updated BIOS file. The utility then updates the corrupted BIOS file.

```
Bad BIOS checksum. Starting BIOS recovery...
Checking for floppy...
Floppy not found!
Checking for DVD-ROM...
DVD-ROM found!
Reading file "P5QLSE.ROM". Completed.
Start flashing...
```

3. Restart the system after the utility completes the update process.

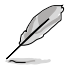

The recovered BIOS may not be the latest BIOS version for this motherboard. Visit the ASUS website at www.asus.com to download the latest BIOS file.

#### Recovering the BIOS from a USB flash disk

To recover the BIOS from a USB flash disk:

- 1. Insert a USB flash disk that contains BIOS file to a USB port.
- 2. Turn on the system.

The utility automatically checks the devices for the BIOS file. When the BIOS file is found, the utility reads it and starts updating the corrupted BIOS file.

3. Restart the system after the utility completes the update process.

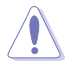

- Only the USB flash disk with FAT 32/16 format and single partition supports ASUS CrashFree BIOS 3. The device size should be smaller than 8GB.
- DO NOT shut down or reset the system while updating the BIOS! Doing so can cause system boot failure!

# 2.2 BIOS setup program

This motherboard supports a programmable Serial Peripheral Interface (SPI) chip that you can update using the provided utility described in section **2.1 Managing and updating your BIOS**.

Use the BIOS Setup program when you are installing a motherboard, reconfiguring your system, or prompted to "Run Setup." This section explains how to configure your system using this utility.

Even if you are not prompted to use the Setup program, you can change the configuration of your computer in the future. For example, you can enable the security password feature or change the power management settings. This requires you to reconfigure your system using the BIOS Setup program so that the computer can recognize these changes and record them in the CMOS RAM of the SPI chip.

The SPI chip on the motherboard stores the Setup utility. When you start up the computer, the system provides you with the opportunity to run this program. Press **<Del>** during the Power-On Self-Test (POST) to enter the Setup utility; otherwise, POST continues with its test routines.

If you want to enter Setup after POST, reboot the system by doing any of the following procedures:

- · Restart using the OS standard shut-down procedure.
- Press <Ctrl>+<Alt>+<Del> simultaneously.
- · Press the reset button on the system chassis.
- · Press the power button to turn the system off then back on.

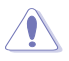

Using the **power button**, **reset button**, or the **<Ctrl>+<Alb+<Del>** keys to force reset from a running operating system can cause damage to your data or system. We recommend that you always shut down the system properly from the operating system.

The Setup program is designed to make it as easy to use as possible. Being a menu-driven program, it lets you scroll through the various sub-menus and make your selections from the available options using the navigation keys.

- The default BIOS settings for this motherboard apply to most conditions to ensure optimum performance. If the system becomes unstable after changing any BIOS settings, load the default settings to ensure system compatibility and stability. Select the Load Setup Defaults item under the Exit menu. See section 2.8 Exit Menu.
- The BIOS setup screens in this section are for reference only. They may not exactly
  match what you see on your screen.
- Visit the ASUS website at www.asus.com to download the latest BIOS file for this motherboard.

# 2.2.1 BIOS menu screen

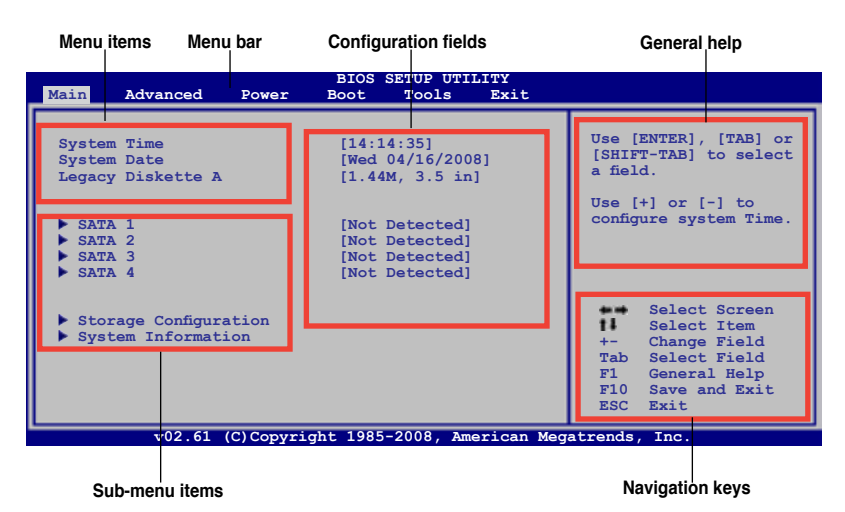

# 2.2.2 Menu bar

The menu bar on top of the screen has the following main items:

| Main     | For changing the basic system configuration                    |
|----------|----------------------------------------------------------------|
| Advanced | For changing the advanced system settings                      |
| Power    | For changing the advanced power management (APM) configuration |
| Boot     | For changing the system boot configuration                     |
| Tools    | For configuring options for special functions                  |
| Exit     | For selecting the exit options and loading default settings.   |

To select an item on the menu bar, press the right or left arrow key on the keyboard until the desired item is highlighted.

## 2.2.3 Navigation keys

At the bottom right corner of a menu screen are the navigation keys for that particular menu. Use the navigation keys to select items in the menu and change the settings.

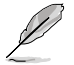

Some of the navigation keys differ from one screen to another.

# 2.2.4 Menu items

The highlighted item on the menu bar displays the specific items for that menu. For example, selecting Main shows the Main menu items. The other items (Advanced, Power, Boot, Tools, and Exit) on the menu bar have their respective menu items.

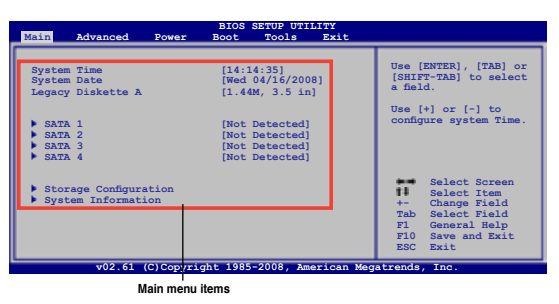

# 2.2.5 Sub-menu items

A solid triangle before each item on any menu screen means that the iteam has a sub-menu. To display the sub-menu, select the item and press **<Enter>**.

# 2.2.6 Configuration fields

These fields show the values for the menu items. If an item is user- configurable, you can change the value of the field opposite the item. You cannot select an item that is not user-configurable.

A configurable field is enclosed in brackets, and is highlighted when selected. To change the value of a field, select it then press **<Enter>** to display a list of options. Refer to **2.2.7 Pop-up window**.

# 2.2.7 Pop-up window

Select a menu item then press

<Enter> to display a pop-up window with the configuration options for that item.

# 2.2.8 Scroll bar

A scroll bar appears on the right side of a menu screen when there are items that do not fit on the screen. Press the

<Up>/<Down> arrow keys or

<Page Up> /<Page Down> keys to display the other items on the screen.

# 2.2.9 General help

At the top right corner of the menu screen is a brief description of the selected item.

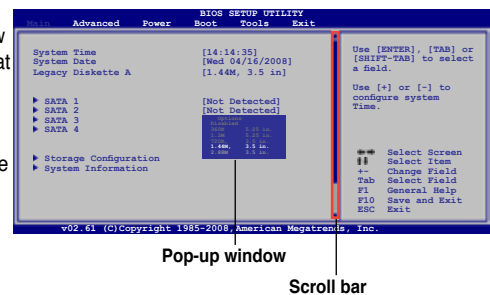

# 2.3 Main menu

When you enter the BIOS Setup program, the **Main** menu screen appears, giving you an overview of the basic system information.

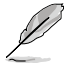

Refer to section **2.2.1 BIOS menu screen** for information on the menu screen items and how to navigate through them.

| Main Advanced Power                                                                             | BIOS SETUP UTILITY<br>Boot Tools Exit                                                                                                    |                                                                                                    |
|-------------------------------------------------------------------------------------------------|----------------------------------------------------------------------------------------------------|----------------------------------------------------------------------------------------------------|
| System Time<br>System Date<br>Legacy Diskette A<br>> SATA 1<br>> SATA 2<br>> SATA 3<br>> SATA 4 | <pre>[14:14:35]<br/>[Wed 04/16/2008]<br/>[1.44M, 3.5 in]<br/>[Not Detected]<br/>[Not Detected]<br/>[Not Detected]<br/>[Not Detected]</pre> | Use [ENTER], [TAB] or<br>[SHIFT-TAB] to select<br>a field.<br>Use [+] or [-] to<br>configure system Time.               |
| <ul> <li>Storage Configuration</li> <li>System Information</li> </ul>                           |                                                                                                    | Select Screen<br>Select Item<br>+- Change Field<br>Tab Select Field<br>F1 General Help<br>F10 Save and Exit<br>ESC Exit |

# 2.3.1 System Time [xx:xx:xx]

Allows you to set the system time.

## 2.3.2 System Date [Day xx/xx/xxxx]

Allows you to set the system date.

## 2.3.3 Legacy Diskette A [1.44M, 3.5 in.]

Sets the type of floppy drive installed. Configuration options: [Disabled] [360K, 5.25 in.] [1.2M, 5.25 in.] [720K, 3.5 in.] [1.44M, 3.5 in.] [2.88M, 3.5 in.]

## 2.3.4 SATA 1-4

While entering Setup, the BIOS automatically detects the presence of IDE devices. There is a separate sub-menu for each IDE device. Select a device item then press **<Enter>** to display the IDE device information.

The BIOS automatically detects the values opposite the dimmed items (Device, Vendor, Size, LBA Mode, Block Mode, PIO Mode, Async DMA, Ultra DMA, and SMART Monitoring). These values are not user-configurable. These items show **N/A** if no IDE device is installed in the system.

## Type [Auto]

Selects the type of IDE drive. Setting to **[Auto]** allows automatic selection of the appropriate IDE device type. Select **[CDROM]** if you are specifically configuring a CD-ROM drive. Select **[ARMD]** (ATAPI Removable Media Device) if your device is either a ZIP, LS-120, or MO drive. Configuration options: [Not Installed] [Auto] [CDROM] [ARMD]

# LBA/Large Mode [Auto]

Enables or disables the LBA mode. Setting to **[Auto]** enables the LBA mode if the device supports this mode, and if the device was not previously formatted with LBA mode disabled. Configuration options: [Disabled] [Auto]

#### Block (Multi-sector Transfer) M [Auto]

Enables or disables data multi-sectors transfers. When set to **[Auto]**, the data transfer from and to the device occurs multiple sectors at a time if the device supports multi-sector transfer feature. When set to **[Disabled]**, the data transfer from and to the device occurs one sector at a time. Configuration options: [Disabled] [Auto]

#### PIO Mode [Auto]

Selects the PIO mode. Configuration options: [Auto] [0] [1] [2] [3] [4]

#### DMA Mode [Auto]

Selects the DMA mode. Configuration options: [Auto]

#### SMART Monitoring [Auto]

Sets the Smart Monitoring, Analysis, and Reporting Technology. Configuration options: [Auto] [Disabled] [Enabled]

#### 32Bit Data Transfer [Enabled]

Enables or disables 32-bit data transfer. Configuration options: [Disabled] [Enabled]

# 2.3.5 Storage Configuration

The items in this menu allow you to set or change the configurations for the SATA devices installed in the system. Select an item then press **<Enter>** if you want to configure the item.

#### SATA Configuration [Enhanced]

Configuration options: [Disabled] [Compatible] [Enhanced]

Configure SATA as [IDE]

Sets the configuration for the Serial ATA connectors supported by the Southbridge chip. Configuration options: [IDE] [AHCI]

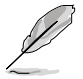

Due to Intel chipset driver support regulation, the AHCI mode is not supported in Windows XP environment. The AHCI mode is only supported by Windows Vista with OS built-in driver.

#### Hard Disk Write Protect [Disabled]

Disables or enables device write protection. This will be effective only if device is accessed throuh BIOS. Configuration option: [Disabled] [Enabled]

#### IDE Detect Time Out (Sec) [35]

Selects the time out value for detecting ATA/ATAPI devices. Configuration options: [0] [5] [10] [15] [20] [25] [30] [35]

# 2.3.6 System Information

This menu gives you an overview of the general system specifications. The BIOS automatically detects the items in this menu.

#### **Bios Information**

Displays the auto-detected BIOS information.

#### Processor

Displays the auto-detected CPU specification.

#### System Memory

Displays the auto-detected system memory.

# 2.4 Advanced menu

The **Advanced** menu items allow you to change the settings for the CPU and other system devices.

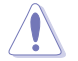

Take caution when changing the settings of the Advanced menu items. Incorrect field values can cause the system to malfunction.

| Main | Advanced                                                                                         | Power                 | BIOS S<br>Boot | ETUP UTII<br>Tools | ITY<br>Exit |                                     |
|------|--------------------------------------------------------------------------------------------------|-----------------------|----------------|--------------------|-------------|-------------------------------------|
|      | TumperFree Config<br>PU Configuration<br>Chipset<br>Inboard Devices<br>SB Configuration<br>CIPnP | uration<br>Configurat | ion            |                    |             | Adjust system<br>frequency/voltage. |

# 2.4.1 JumperFree Configuration

#### Al Overclocking [Auto]

Allows selection of CPU overclocking options to achieve desired CPU internal frequency. Select any one of the preset overclocking configuration options:

[MANUAL] - allows you to manually set overclocking parameters.

[Auto] - loads the optimal settings for the system.

[Overclock Profile] - loads overclocking profiles with optimal parameters for stability when overclocking.

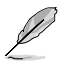

The follow items appear only when you set the Ai Overclocking item to [Manual].

# CPU Frequency [xxx]

Displays the frequency sent by the clock generator to the system bus and PCI bus. Use the <+> and <-> keys to adjust the CPU frequency. You can also type the desired CPU frequency using the numeric keypad. The values range from 200 to 600. Refer to the table below for the correct Front Side Bus and CPU External Frequency settings.

#### FSB / CPU External Frequency Synchronization

| Front Side Bus | CPU External Frequency |
|----------------|------------------------|
| FSB 1600       | 400 MHz                |
| FSB 1333       | 333 MHz                |
| FSB 1066       | 266 MHz                |
| FSB 800        | 200 MHz                |
| FSB 533        | 133 MHz                |

#### PCI Express Frequency [Auto]

Use the <+> and <-> keys to adjust the PCIe frequency. You can also type the desired PCIe frequency using the numeric keypad. The value ranges from 90 to 150.

#### SB Voltage [Auto]

Allows you to set the Southbridge voltage. Configuration options: [Auto] [1.1V] [1.2V]

#### Vcore Over voltage [Auto]

Allows you to set the Vcore Over voltage. Configuration options: [Auto] [+0mV] [+50mV] [+100mV] [+150mV]

#### FSB Termination Voltage [Auto]

Allows you to set the FSB termination voltage. Configuration options: [Auto] [1.205V] [1.28V]

## CPU Voltage [Auto]

Allows you to set the CPU Vcore voltage. Use the <+> and <-> keys to adjust the CPU Vcore voltage. You can also type the desired CPU Vcore voltage using the numeric keypad. The value ranges from 0.85000V to 1.55000V with a 0.00625V interval. Configuration options: [Auto]

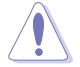

Refer to the CPU documentation before setting the CPU Vcore voltage. Setting a high VCore voltage may damage the CPU permanently, while setting a low VCore voltage may make the system unstable.

# CPU GTL Reference [Auto]

Allows you to set the CPU GTL voltage reference. Configuration options: [Auto] [0.667V] [0.65V] [0.63V] [0.615V]

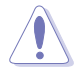

Setting a very high voltage may damage the component permanently, while setting a very low voltage may cause the system to become unstable.

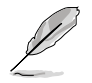

The follow item appears only when you set the **Ai Overclocking** item to **[Overclock Profile]**.

Overclock Options [Overclock 5%]

Configuration options: [Overclock 5%] [Overclock 10%] [Overclock 15%] [Overclock 20%] [Overclock 30%]

#### **DRAM Frequency [Auto]**

Allows you to set the DDR2 operating frequency. Configuration options: [Auto] [667MHz] [800MHz] [1066MHz]

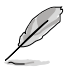

The table below shows the **DRAM Frequency** configuration options that appear when the FSB value is 1600, 1333, 1066, and 800.

| FOD  | DRAM Frequency |        |        |         |  |  |  |  |
|------|----------------|--------|--------|---------|--|--|--|--|
| FSB  | Auto           | 667MHz | 800MHz | 1066MHz |  |  |  |  |
| 1600 | v              |        | v      | v       |  |  |  |  |
| 1333 | v              | v      | v      | v       |  |  |  |  |
| 1066 | v              | v      | v      | v       |  |  |  |  |
| 800  | v              | v      | v      |         |  |  |  |  |

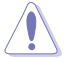

Selecting a very high DRAM frequency may cause the system to become unstable! If this happens, revert to the default setting.

## Memory Voltage [Auto]

Allows you to set the memory voltage. Configuration options: [Auto] [1.87V] [2.00V] [2.13V] [2.25V]

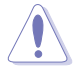

Setting a very high voltage may damage the component permanently, while setting a very low voltage may cause the system to become unstable.

## NB Voltage [Auto]

Allows you to set the Northbridge voltage. Configuration options: [Auto] [1.129V] [1.199V] [1.269V] [1.339V]

# 2.4.2 CPU Configuration

The items in this menu show the CPU-related information that the BIOS automatically detects.

# Ratio CMOS Setting [Auto]

Sets the ration between CPU core clock and the FSB frequency. Configuration options: [Auto]

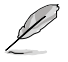

- · If an invalid ratio is set in CMOS, then the actual and set values may differ.
- · Key in ratio numbers directly.

## C1E Support [Enabled]

Allows you to enable or disable C1E Support. Configuration options: [Disabled] [Enabled]

#### Max CPUID Value Limit [Disabled]

Setting this item to **[Enabled]** allows legacy operating systems to boot even without support for CPUs with extended CPUID functions. Configuration options: [Disabled] [Enabled]

#### Intel® Virtualization Technology [Enabled]

Enables or disables Intel<sup>®</sup> Virtualization Technology. Virtualization enhanced by Intel<sup>®</sup> Virtualization Technology allows a platform to run multiple operating systems and applications in independent partitons. With virtualization, one computer system can function as multiple virtual systems. Configuration options: [Enabled] [Disabled]

#### CPU TM function [Enabled]

Enables or disables Intel<sup>®</sup> CPU Thermal Monitor (TM) function, a CPU overheating protection function. When enabled, the CPU core frequency and voltage are reduced when the CPU overheats. Configuration options: [Disabled] [Enabled]

#### Execute-Disable Bit Capability [Enabled]

Allows you to enable or disable the No-Execution Page Protection Technology. Setting this item to **[Disabled]** forces the XD feature flag to always return to zero (0). Configuration options: [Disabled] [Enabled]

| Ø |
|---|
|   |

The following item appears only when you installed an Intel® Pentium® 4 or later CPU that supports the Enhanced Intel® SpeedStep® Technology (EIST).

## Intel® SpeedStep® Technology [Enabled]

Allows you to use the Enhanced Intel® SpeedStep® Technology. When set to **[Enabled]**, you can adjust the system power settings in the operating system to use the EIST feature. Set this item to **[Disabled]** if you do not want to use the EIST. Configuration options: [Enabled] [Disabled]

# 2.4.3 Chipset

The **Chipset** menu allows you to change the advanced chipset settings. Select an item then press **<Enter>** to display the sub-menu.

#### North Bridge Configuration

#### Memory Remap Feature [Enabled]

Allows you to enabled or disable the remapping of the overlapped PCI memory above the total physical memory. Enable this option only when you install 64-bit operating system. Configuration options: [Disabled] [Enabled]

#### Configure DRAM Timing by SPD [Enabled]

Allows you to enable or disable configurating DRAM Timing by SPD. Configuration options: [Enabled] [Disabled]

#### Initiate Graphic Adapter [PEG/PCI]

Allows you to decide which graphics controller to use as the primary boot device. Configuration options: [PCI/PEG] [PEG/PCI]

#### South Bridge Configuration

#### Audio Controller [Enabled]

Allows you to set the audio controller. Configuration options: [Enabled] [Disabled]

<u>Front Panel Type [HD Audio]</u> Allows you to select the front panel type. Configuration options: [AC97] [HD Audio]

## 2.4.4 Onboard Devices Configuration

#### **Onboard LAN [Enabled]**

Allows you to enable or disable the onboard LAN controller. Configuration options: [Enabled] [Disabled]

LAN Option ROM [Disabled]

Allows you to enable or disable the boot ROM in the onboard LAN controller. This item appears only when the **Onboard LAN** item is set to **[Enabled]**. Configuration options: [Disabled] [Enabled]

#### JMB368 Controller [Enabled]

Allows you to enable or disable the JMB368 controller. Configuration options: [Enabled] [Disabled]

#### Serial Port1 Address [3F8/IRQ4]

Allows you to select the Serial Port1 base address. Configuration options: [Disabled] [3F8/IRQ4] [2F8/IRQ3] [3E8/IRQ4] [2E8/IRQ3]

#### Parallel Port Address [378]

Allows you to select the Parallel Port base addresses. Configuration options: [Disabled] [378] [278] [3BC]

# Parallel Port Mode [ECP]

Allows you to select the Parallel Port mode. Configuration options: [Normal] [Bi-Directional] [EPP] [ECP]

<u>ECP Mode DMA Channel [DMA3]</u> Appears only when the Parallel Port Mode is set to **[ECP]**. This item allows you to set the Parallel Port ECP DMA. Configuration options: [DMA0] [DMA1] [DMA3] <u>Parallel Port IRQ [IRQ7]</u> Allows you to select parallel port IRQ. Configuration options: [IRQ5] [IRQ7]

# 2.4.5 USB Configuration

The items in this menu allows you to change the USB-related features. Select an item then press **<Enter>** to display the configuration options.

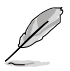

The  $\mbox{USB}$  Devices Enabled item shows auto-detected values. If no USB device is detected, the item shows None.

## USB Functions [Enabled]

Allows you to enable or disable the USB functions.Configuration options: [Disabled] [Enabled]

#### USB 2.0 Controller [Enabled]

Allows you to enable or disable the USB 2.0 controller. Configuration options: [Enabled] [Disabled]

#### Legacy USB Support [Auto]

Allows you to enable or disable support for legacy USB devices. Setting to **[Auto]** allows the system to detect the presence of USB devices at startup. If detected, the USB controller legacy mode is enabled. If no USB device is detected, the legacy USB support is disabled. Configuration options: [Disabled] [Enabled] [Auto]

#### USB 2.0 Controller Mode [HiSpeed]

Allows you to set the USB 2.0 controller mode to HiSpeed (480 Mbps) or FullSpeed (12 Mbps). This item appears only when you enable the **USB 2.0 Controller** item. Configuration options: [FullSpeed ] [HiSpeed ]

# 2.4.6 PCI PnP

The PCI PnP menu items allow you to change the advanced settings for PCI/PnP devices.

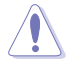

Take caution when changing the settings of the PCI PnP menu items. Incorrect field values can cause the system to malfunction.

## Plug And Play O/S [No]

When set to **[No]**, BIOS configures all the devices in the system. When set to **[Yes]** and if you install a Plug and Play operating system, the operating system configures the Plug and Play devices not required for boot.Configuration options: **[No]** [Yes]

# 2.5 Power menu

The **Power** menu items allow you to change the settings for the Advanced Power Management (APM). Select an item then press **<Enter>** to display the configuration options.

| Main Advanced Po                                                                               | BIOS SETUP UTILITY<br>Wer Boot Tools Exit |                                                      |
|------------------------------------------------------------------------------------------------|-------------------------------------------|------------------------------------------------------|
| Suspend Mode<br>ACPI 2.0 Support<br>ACPI APIC Support<br>APM Configuration<br>Hardware Monitor | [Auto]<br>[Disabled]<br>[Enabled]         | Select the ACPI state<br>used for System<br>Suspend. |

# 2.5.1 Suspend Mode [Auto]

Allows you to select the Advanced Configuration and Power Interface (ACPI) state to be used for system suspend. Configuration options: [S1 (POS) Only] [S3 Only] [Auto]

**[S1(POS) Only]** - Enables the system to enter the ACPI S1 (Power on Suspend) sleep state. In S1 sleep state, the system appears suspended and stays in a low power mode. The system can be resumed at any time.

**[S3 Only]** - Enables the system to enter the ACPI S3 (Suspend to RAM) sleep state (default). In S3 sleep state, the system appears to be off and consumes less power than in the S1 state. When signaled by a wake-up device or event, the system resumes to its working state exactly where it was left off.

[Auto] - Detected by OS.

# 2.5.2 ACPI 2.0 Support [Disabled]

Allows you to add more tables for Advanced Configuration and Power Interface (ACPI) 2.0 specifications. Configuration options: [Disabled] [Enabled]

# 2.5.3 ACPI APIC Support [Enabled]

Allows you to enable or disable the Advanced Configuration and Power Interface (ACPI) support in the Advanced Programmable Interrupt Controller (APIC). When set to **Enabled**, the ACPI APIC table pointer is included in the RSDT pointer list. Configuration options: [Disabled] [Enabled]

# 2.5.4 APM Configuration

#### Restore On AC Power Loss [Power Off]

When set to **[Power Off]**, the system goes into off state after an AC power loss. When set to **[Power On]**, the system goes on after an AC power loss. When set to **[Last State]**, the system goes into either off or on state, whatever the system state was before the AC power loss. Configuration options: [Power Off] [Power On] [Last State]

## Resume On By PS/2 KB/MS [Disabled]

Allows you to use the PS/2 keyboard/mouse to generate a wake event. This feature requires an ATX power supply that provides at least 1A on the +5VSB lead. Configuration options: [Disabled] [Enabled]

## Resume On Ring [Disabled]

Allows you to enable or disable RI to generate a wake event. Configuration options: [Disabled] [Enabled]

## **Resume On PCI Devices [Disabled]**

When set to **[Enabled]**, this parameter allows you to wake the system through a PCI LAN or modem card. This feature requires an ATX power supply that provides at least 1A on the +5VSB lead. Configuration options: [Disabled] [Enabled]

#### **Resume On PCIE Devices [Disabled]**

When set to **[Enabled]**, this parameter allows you to wake the system through a PCI Express card. This feature requires an ATX power supply that provides at least 1A on the +5VSB lead. Configuration options: [Disabled] [Enabled]

#### Resume On RTC Alarm [Disabled]

Allows you to enable or disable RTC to generate a wake event. When this item is set to **[Enabled]**, the items RTC Alarm Date, RTC Alarm Hour, RTC Alarm Minute, and RTC Alarm Second appear with set values. Configuration options: [Disabled] [Enabled]

# 2.5.5 Hardware Monitor

#### CPU Temperature [xxx°C/xxx°F] MB Temperature [xxx°C/xxx°F]

The onboard hardware monitor automatically detects and displays the motherboard and CPU temperatures. Select **[Ignored]** if you do not wish to display the detected temperatures.

#### CPU Fan Speed [xxxxRPM] or [Ignored]

The onboard hardware monitor automatically detects and displays the CPU fan speed in rotations per minute (RPM). If the fan is not connected to the motherboard, the field shows N/A.

## CPU Q-Fan Control [Disabled]

Allows you to enable or disable the CPU Q-Fan controller. Configuration options: [Disabled] [Enabled]

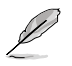

The CPU Fan Profile item appears when you enable the CPU Q-Fan Control feature.

#### CPU Fan Profile [Optimal]

Allows you to set the appropriate performance level of the CPU fan. Configuration options: [Optimal] [Silent Mode] [Performance Mode]

## VCORE Voltage, 3.3V Voltage, 5V Voltage, 12V Voltage [xxxxV] or [Ignored]

The onboard hardware monitor automatically detects the voltage output through the onboard voltage regulators. Select **[Ignored]** if you do not want to detect this item.

# 2.6 Boot menu

The **Boot** menu items allow you to change the system boot options. Select an item then press **<Enter>** to display the sub-menu.

| BIOS SETUP UTILITY<br>Main Advanced Power Boot Tools Exit         |                                                                                                    |
|-------------------------------------------------------------------|----------------------------------------------------------------------------------------------------|
| Boot Device Priority                                              | Specifies the Boot<br>Device Priority<br>sequence.                                                                           |
| <ul> <li>Boot Settings Configuration</li> <li>Security</li> </ul> | A virtual floppy disk<br>drive (Floppy Drive B:)<br>may appear when you set<br>the CD-ROM drive as the<br>first boot device. |

# 2.6.1 Boot Device Priority

#### 1st ~ xxth Boot Device

These items specify the boot device priority sequence from the available devices. The number of device items that appears on the screen depends on the number of devices installed in the system. Configuration options: [1st FLOPPY DRIVE] [Hard Drive] [ATAPI CD-ROM] [Disabled]

# 2.6.2 Boot Settings Configuration

#### Quick Boot [Enabled]

Enabling this item allows the BIOS to skip some power on self tests (POST) while booting to decrease the time needed to boot the system. When set to **[Disabled]**, BIOS performs all the POST items. Configuration options: [Disabled] [Enabled]

#### Full Screen Logo [Enabled]

This allows you to enable or disable the full screen logo display feature. Configuration options: [Disabled] [Enabled]

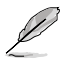

Set this item to [Enabled] to use the ASUS MyLogo2<sup>™</sup> feature.

## AddOn ROM Display Mode [Force BIOS]

Sets the display mode for option ROM. Configuration options: [Force BIOS] [Keep Current]

#### Bootup Num-Lock [On]

Allows you to select the power-on state for the NumLock. Configuration options: [Off] [On]

#### Wait For 'F1' If Error [Enabled]

When set to **Enabled**, the system waits for the F1 key to be pressed when error occurs. Configuration options: [Disabled] [Enabled]

#### Hit 'DEL' Message Display [Enabled]

When set to **[Enabled]**, the system displays the message **Press DEL to run Setup** during POST. Configuration options: [Disabled] [Enabled]

# 2.6.3 Security

The **Security** menu items allow you to change the system security settings. Select an item then press **<Enter>** to display the configuration options.

#### **Change Supervisor Password**

Select this item to set or change the supervisor password. The **Supervisor Password** item on top of the screen shows the default **Not Installed**. After you set a password, this item shows **Installed**.

To set a Supervisor Password:

- 1. Select the Change Supervisor Password item.
- From the password box, type a password composed of at least six letters and/or numbers, then press
- 3. Confirm the password when prompted.

The message **Password Installed** appears after you successfully set your password. To change the supervisor password, follow the same steps in setting a supervisor password. To clear the supervisor password, select the **Change Supervisor Password** then press **<Enter>**. The message **Password uninstalled** appears.

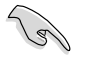

If you forget your BIOS password, you can clear it by erasing the CMOS Real Time Clock (RTC) RAM. See section **1.9 Jumpers** for information on how to erase the RTC RAM.

After you have set a supervisor password, the other items appear to allow you to change other security settings.

#### User Access Level [Full Access]

This item allows you to select the access restriction to the Setup items. Configuration options: [No Access] [View Only] [Limited] [Full Access]

[No Access] - prevents user access to the Setup utility.

[View Only] - allows access but does not allow change to any field.

[Limited] - allows changes only to selected fields, such as Date and Time.

[Full Access] - allows viewing and changing all the fields in the Setup utility.

#### **Change User Password**

Select this item to set or change the user password. The **User Password** item on top of the screen shows the default **Not Installed**. After you set a password, this item shows **Installed**. To set a User Password:

- 1. Select the Change User Password item.
- From the password box, type a password composed of at least six letters and/or numbers, then press
- 3. Confirm the password when prompted.

The message **Password Installed** appears after you set your password successfully. To change the user password, follow the same steps in setting a user password.

#### **Clear User Password**

Select this item to clear the user password.

#### Password Check [Setup]

When set to **[Setup]**, BIOS checks for user password when accessing the Setup utility. When set to **[Always]**, BIOS checks for user password both when accessing Setup and booting the system. Configuration options: [Setup] [Always]

# 2.7 Tools menu

The **Tools** menu items allow you to configure options for special functions. Select an item then press **<Enter>** to display the sub-menu.

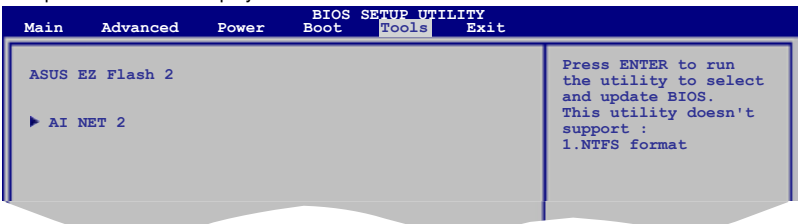

# 2.7.1 ASUS EZ Flash 2

Allows you to run ASUS EZ Flash 2. When you press **<Enter>**, a confirmation message appears. Use the left/right arrow key to select between **[Yes]** or **[No]**, then press **<Enter>** to confirm your choice. See section **2.1.3 ASUS EZ Flash 2 utility** for details.

# 2.7.2 AI NET 2

#### Check Realtek LAN cable [Disabled]

Enables or disables checking of the Realtek LAN cable during the Power-On Self-Test (POST). Configuration options: [Disabled] [Enabled]

# 2.8 Exit menu

The **Exit** menu items allow you to load the optimal or failsafe default values for the BIOS items, and save or discard your changes to the BIOS items.

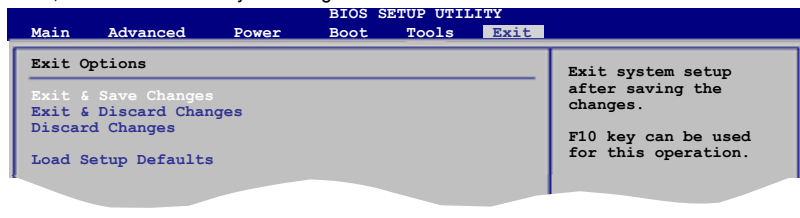

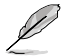

Pressing **<Esc>** does not immediately exit this menu. Select one of the options from this menu or **<F10>** from the legend bar to exit the BIOS Setup program.

## Exit & Save Changes

Once you are finished making your selections, choose this option from the Exit menu to ensure the values you selected are saved to the CMOS RAM. An onboard backup battery sustains the CMOS RAM so it stays on even when the PC is turned off. When you select this option, a confirmation window appears. Select **OK** to save changes and exit.

#### **Exit & Discard Changes**

Select this option only if you do not want to save the changes that you made to the Setup program. If you made changes to fields other than System Date, System Time, and Password, the BIOS asks for a confirmation before exiting.

#### **Discard Changes**

This option allows you to discard the selections you made and restore the previously saved values. After selecting this option, a confirmation appears. Select **OK** to discard any changes and load the previously saved values.

#### Load Setup Defaults

This option allows you to load the default values for each of the parameters on the Setup menus. When you select this option or if you press **<F5>**, a confirmation window appears. Select **OK** to load default values. Select **Exit & Save Changes** or make other changes before saving the values to the non-volatile RAM.